PROGRAMA NACIONAL DE BECAS DE POSTGRADO EN EL EXTERIOR DON CARLOS ANTONIO LÓPEZ

**CONVOCATORIA SEGUIMIENTO** 

# **GUÍA PARA BECARIOS**

# Indice

| Procedimiento del Becario                                           | 4  |
|---------------------------------------------------------------------|----|
| PASO 1 - INICIAR SESIÓN                                             | 4  |
| PASO 2 - MÓDULO TAREA                                               | 5  |
| PASO 3 - LISTADO DE TAREAS                                          | 6  |
| Solicitud de Pasaje de Ida                                          | 7  |
| Seguimiento                                                         | 18 |
| Actualización de Datos del Beneficiario                             | 18 |
| SEGUIMIENTO                                                         | 22 |
| Seguimiento_Avances_Beneficiarios                                   | 22 |
| FORMULARIO Actividades                                              | 25 |
| FORMULARIO Modificación de Cuenta Bancaria                          | 27 |
| FORMULARIO Modificación de la fecha de finalización de los estudios | 29 |
| FORMULARIO Finalización_Programa_Estudios                           | 30 |
| FORMULARIO beneficios_adicionales_para_estancia_doctoral            | 31 |
| FORMULARIO Asignación_familiar_para_programa_de_doctorado           | 33 |
| PASO 16 - FORMULARIO Solicitud de pasajes de vuelta                 | 33 |
| FORMULARIO Propuesta_Pasaje (vuelta)                                | 35 |
| FORMULARIO Propuesta_Pasaje_2                                       | 37 |
| FORMULARIO Confirmación Final de Compra de Pasaje                   | 41 |

# Procedimiento del Becario

Existen 3 tipos de flujos de tareas que son las siguientes:

- 1. **Solicitud de Pasaje de ida.** (Una vez firmado el contrato utilizaremos este flujo para la solicitud del pasaje).
- Seguimiento. (Utilizaremos este flujo mientras se esté en el exterior para distintas solicitudes, ej: Solicitud de pasaje de vuelta, Modificación de Datos académicos, Cambio de Cuenta Bancaria, etc).
- 3. **Retorno.** (Este flujo empezamos una vez que se retorna al país).

Para iniciar el trabajo en el SPI seguimos estos pasos:

# PASO 1 - INICIAR SESIÓN

Iniciar sesión en el sitio web <u>http://spi.conacyt.gov.py/user</u>. Para acceder se debe ingresar el correo y la contraseña.

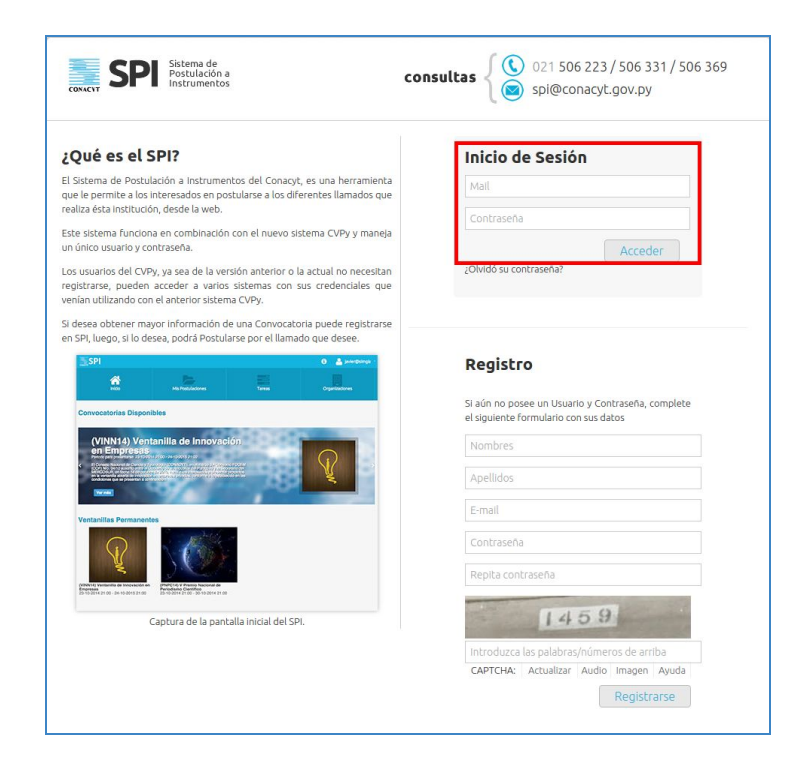

# PASO 2 - MÓDULO TAREA

Una vez ingresado al SPI, debe acceder al Módulo "Tareas" seleccionando con un clic el botón "Tareas".

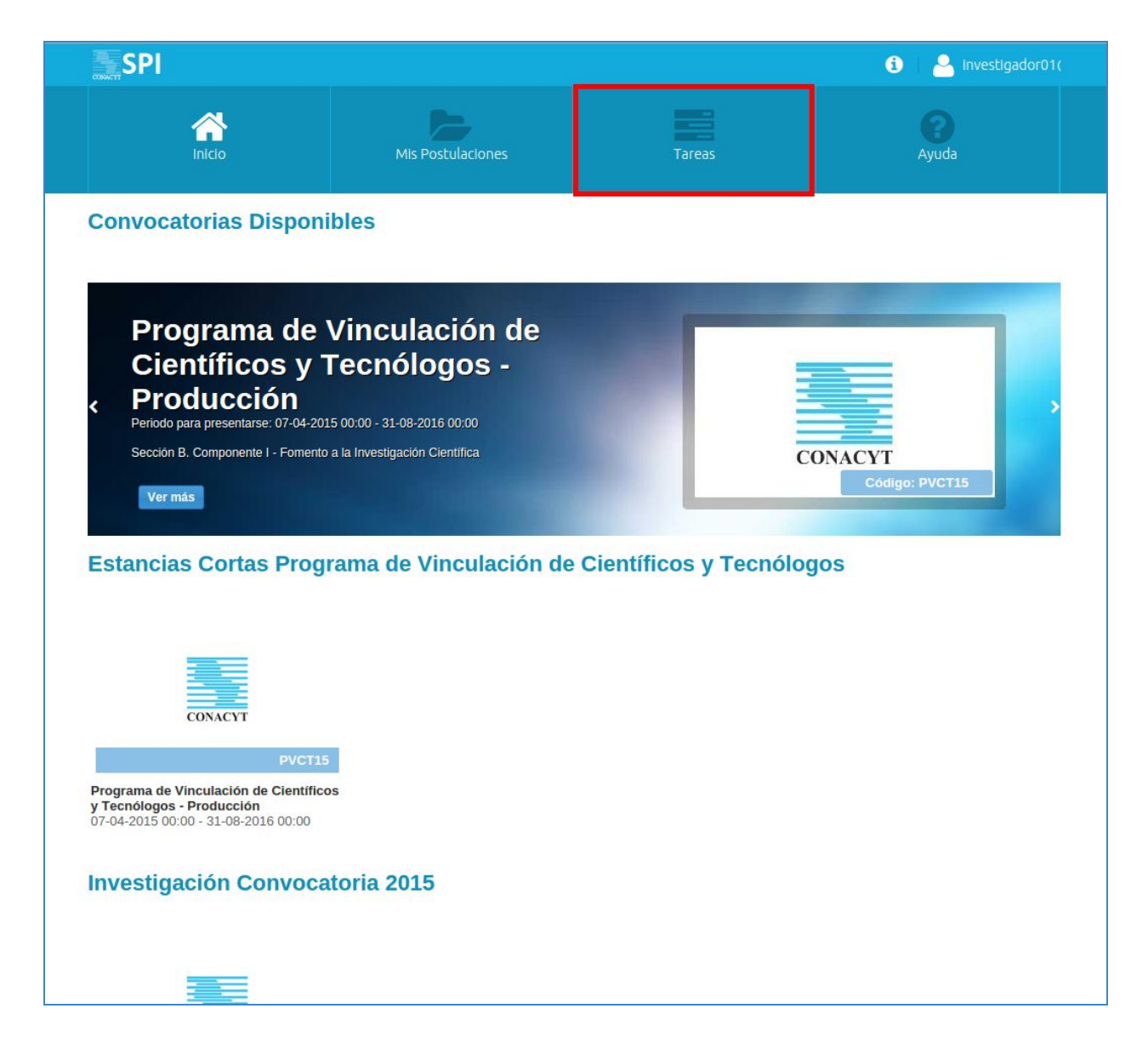

# PASO 3 - LISTADO DE TAREAS

Última edición: 20/12/2017 Editado por: <u>dferreira@simgia.com</u> - <u>www.simgia.com</u> En el Módulo "Tareas" se mostrará las lista de tareas que le fueron asignadas, que son "Mis Tareas".

La lista de "Mis Tareas" contiene el nombre de la Tarea, el código de la Postulación, el nombre de la Convocatoria, la fecha y estado de la Tarea.

Una Tarea tiene tres estados, dichos estados son los siguientes:

- **"pendiente"** si la Tarea no fue iniciada por el usuario, tiene el estado.
- "abierto" si la Tarea ya fue iniciada pero no finalizada y el estado.
- "finalizado" si la Tarea ya fue finalizada por el usuario.

| Inicio Mis Postulaciones | Tareas Organizaciones Becal Pagos |
|--------------------------|-----------------------------------|
|--------------------------|-----------------------------------|

#### Tareas

| Mis Tareas Contir  | uar |       |                   | Alerta:             | *              | Estado:    |            |
|--------------------|-----|-------|-------------------|---------------------|----------------|------------|------------|
| Tarea              |     |       | Postulación Dato  | s de postulación Co | nvocatoria     | Fecha      | Estado     |
| Recepcion_Segui    | 1   |       | BCAL03-634 - BC   | Bee                 | cas Don Carlos | 20-12-2017 | abierto    |
| Seguimiento_Ava    | 1   |       | BCAL03-634 - BC   | Bec                 | cas Don Carlos | 20-12-2017 | abierto    |
| Control_Agencia_   | 1   |       | BCAL03-634 - BC   | Bee                 | cas Don Carlos | 20-12-2017 | pendiente  |
| Seguimiento_Avan   | 0   |       | BCAL03-634 - BC   | Bec                 | as Don Carlos  | 20-12-2017 | finalizado |
| ctualizacion_Da    | 1   |       | BCAL03-634 - BC   | Bee                 | cas Don Carlos | 20-12-2017 | pendiente  |
| Recepcion_Datos_   | 0   | 222   | BCAL03-634 - BC   | Bec                 | as Don Carlos  | 20-12-2017 | finalizado |
| /er_respuesta_fir  | 1   | 1111  | BCAL03-634 - BC   | Bee                 | cas Don Carlos | 20-12-2017 | abierto    |
| Confirmacion_final | 0   |       | BCAL03-634 - BC   | Bec                 | cas Don Carlos | 20-12-2017 | finalizado |
| Confirmacion_Prop  | 0   |       | BCAL03-634 - BC   | Bec                 | as Don Carlos  | 20-12-2017 | finalizado |
| Propuesta_Pasaje_  | 0   |       | BCAL03-634 - BC   | Bec                 | cas Don Carlos | 20-12-2017 | finalizado |
| ctualizacion_Da    | 1   |       | BCE \$01-348 - BC | Bee                 | cas Don Carlos | 20-12-2017 | pendiente  |
| ctualizacion_Da    | 1   |       | BCE\$01-90 - BCA  | Bee                 | cas Don Carlos | 20-12-2017 | pendiente  |
| ctualizacion_Date  | 0   |       | BCAL03-634 - BC   | Bec                 | as Don Carlos  | 20-12-2017 | finalizado |
| ctualizacion_Da    | 1   |       | BCAL03-634 - BC   | Bee                 | cas Don Carlos | 20-12-2017 | pendiente  |
| ctualizacion Da    | 1   | 11.12 | BCAL03-634 - BC   | Bed                 | cas Don Carlos | 20-12-2017 | pendiente  |

A gina 1 de 2 
 A de 2
 C Buscar convocatorias o postulaciones
 A

# Solicitud de Pasaje de Ida

Esta primera Tarea se nos será asignada una vez finalizada la firma de contrato, cuando esto esté completo podremos acceder al módulo de **TAREAS** y veremos la tarea "Solicitud\_Pasaje" en estado pendiente de la siguiente manera:

| inicio Mi                  |    | Mis Postulaciones | Tareas     |  | Organizacio  | nes        |           |
|----------------------------|----|-------------------|------------|--|--------------|------------|-----------|
|                            |    |                   |            |  |              |            |           |
|                            |    |                   |            |  |              |            |           |
|                            |    |                   |            |  |              |            |           |
| Solicitud de pasaje de ida | 0  |                   | BCES01-548 |  | Becas Don Ca | 21-12-2017 | pendiente |
| Retomo Ano 0               | 66 |                   | BCES01-548 |  | Becas Don Ca | 18-09-2017 | pendiente |
|                            |    |                   |            |  |              |            |           |
|                            |    |                   |            |  |              |            |           |

Paso 1 - Para abrirla sólo damos doble clic sobre el nombre de la tarea y veremos el formulario completo en donde podremos ver el nombre del formulario en este caso se llama "Solicitud de Pasajes" y el botón de "INICIAR" como lo muestra la imagen:

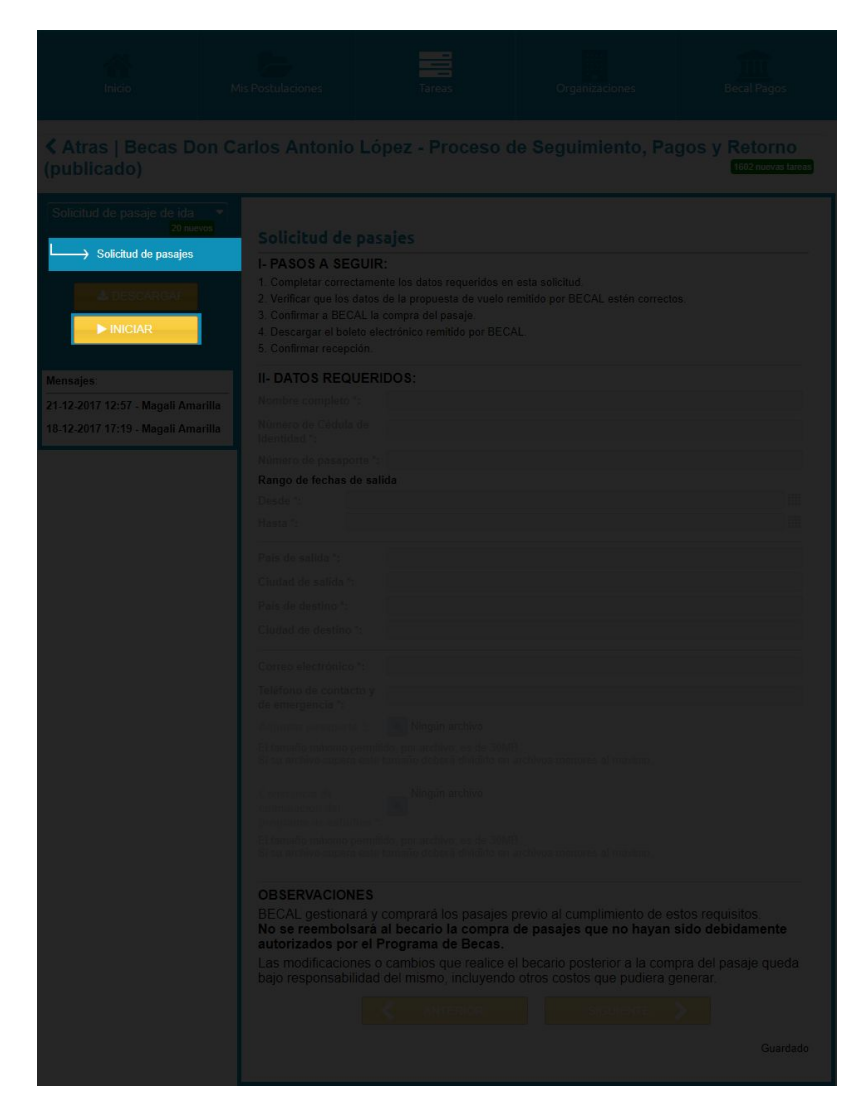

Paso 2 - Damos clic en el botón "Iniciar" y ya podremos ver habilitado todos los campos del formulario:

| Solicitud de pasaje de ida<br>19 m | Solicitud de pa                                                                                                    | asaies                                                                                                    |                                                                                                    |                                                                  |
|------------------------------------|----------------------------------------------------------------------------------------------------|----------------------------------------------------------------------------------------------------|----------------------------------------------------------------------------------------------------|------------------------------------------------------------------|
| Solicitud de pasajes               | I- PASOS A SEGU<br>1. Completar correctan<br>2. Verificar que los dato<br>3. Confirmar a BECAL                           | IR:<br>nente los datos requeridos en en<br>os de la propuesta de vuelo rem<br>la compra del pasale                                           | sta solicitud.<br>itido por BECAL estén correctos.                                                                                     |                                                                  |
| FINALIZAR                          | 4. Descargar el boleto<br>5. Confirmar recepción                                                                         | electrónico remitido por BECAL                                                                                                    |                                                                                                    |                                                                  |
|                                    | II- DATOS REQUE                                                                                                    | RIDOS:                                                                                                    |                                                                                                    |                                                                  |
|                                    | Nombre completo *:                                                                                                    |                                                                                                    |                                                                                                    |                                                                  |
|                                    | Número de Cédula de<br>arilla Identidad *:                                                                               |                                                                                                    |                                                                                                    |                                                                  |
| 8-12-2017 17:19 - Magali Am        | arilla Número de pasaporte                                                                                               | *:                                                                                                    |                                                                                                    |                                                                  |
|                                    | Rango de fechas de s                                                                                                    | alida                                                                                                    |                                                                                                    |                                                                  |
|                                    | Desde *:                                                                                                    |                                                                                                    |                                                                                                    |                                                                  |
|                                    | Hasta *:                                                                                                    |                                                                                                    |                                                                                                    |                                                                  |
|                                    | Paie do calida *:                                                                                                    |                                                                                                    |                                                                                                    |                                                                  |
|                                    | Ciudad da aalida *                                                                                                    |                                                                                                    |                                                                                                    |                                                                  |
|                                    | Ciudad de salida :                                                                                                    |                                                                                                    |                                                                                                    |                                                                  |
|                                    | Pais de destino *:                                                                                                    |                                                                                                    |                                                                                                    |                                                                  |
|                                    | Ciudad de destino *:                                                                                                    |                                                                                                    |                                                                                                    |                                                                  |
|                                    | Correo electrónico *:                                                                                                    |                                                                                                    |                                                                                                    |                                                                  |
|                                    | Teléfono de contacto<br>de emergencia *:                                                                                 | У                                                                                                    |                                                                                                    |                                                                  |
|                                    | Adjuntar pasaporte *:                                                                                                    | Ningún archivo                                                                                                    |                                                                                                    |                                                                  |
|                                    | El tamaño máximo per<br>Si su archivo supera es                                                                          | nitido, por archivo, es de 30MB.<br>te tamaño deberá dividirlo en ar                                                                         | chivos menores al máximo.                                                                                                    |                                                                  |
|                                    | Constancia de<br>culminación del<br>programa de estudios                                                                 | Ningún archivo                                                                                                    |                                                                                                    |                                                                  |
|                                    | El tamaño máximo per<br>Si su archivo supera es                                                                          | nitido, por archivo, es de 30MB.<br>te tamaño deberá dividirlo en ar                                                                         | chivos menores al máximo.                                                                                                    |                                                                  |
|                                    | OBSERVACIONES<br>BECAL gestionará<br>No se reembolsar<br>autorizados por el<br>Las modificaciones<br>bajo responsabilida | y comprará los pasajes pr<br>á al becario la compra de<br>I Programa de Becas.<br>o cambios que realice el la<br>ad del mismo, incluyendo co | evio al cumplimiento de este<br>e pasajes que no hayan si<br>pecario posterior a la compr<br>stros costos que pudiera ger<br>SIGUIENTE | os requisitos.<br>do debidamente<br>a del pasaje queda<br>terar. |
|                                    |                                                                                                    |                                                                                                    |                                                                                                    |                                                                  |
|                                    |                                                                                                    |                                                                                                    |                                                                                                    |                                                                  |

Paso 3 - En las primeras líneas del formulario se detalla el proceso que tendrá nuestra solicitud de pasaje, una vez completo los campos requeridos y verificamos que dichos datos son correctos, procedemos a dar clic en el botón finalizar.

## Paso 4 - FORMULARIO Propuesta\_Pasaje

Una vez finalizado el proceso de solicitud de Becal se nos volverá a asignar una nueva tarea y para verlo vamos al módulo **TAREA** tendremos la tarea **"Propuesta\_Pasaje"** que lo veremos de la siguiente manera:

|                                   |       |  | т          | areas Orga |           |            |            |
|-----------------------------------|-------|--|------------|------------|-----------|------------|------------|
|                                   |       |  |            |            |           |            |            |
|                                   |       |  |            |            |           |            |            |
|                                   |       |  |            |            |           |            |            |
| Propuesta_Pasaje                  | 0     |  | BCAL03-63  |            | Becas Don | 19-12-2017 | pendiente  |
| Autorización de solicitud de pasa | les 0 |  | BCAL03-634 |            | Becas Don | 19-12-2017 | finalizado |
|                                   |       |  |            |            |           |            |            |
|                                   |       |  |            |            |           |            |            |
|                                   |       |  |            |            |           |            |            |
|                                   |       |  |            |            |           |            |            |
|                                   |       |  |            |            |           |            |            |
|                                   |       |  |            |            |           |            |            |
|                                   |       |  |            |            |           |            |            |
|                                   |       |  |            |            |           |            |            |
|                                   |       |  |            |            |           |            |            |
|                                   |       |  |            |            |           |            |            |
|                                   |       |  |            |            |           |            |            |
|                                   |       |  |            |            |           |            |            |
|                                   |       |  |            |            |           |            |            |

Paso 5 - Como todas las otras tareas, damos doble clic y se abre la tarea:

| Inicio                                                                                                    | Mis Postulaciones | Tareas                                                                                                    | Organizaciones | Becal Pagos |
|----------------------------------------------------------------------------------------------------|-------------------|----------------------------------------------------------------------------------------------------|----------------|-------------|
| Atras   Becas D<br>101) (publicado)                                                                                                    |                   |                                                                                                    |                |             |
| Propuesta_Pasaje 7000<br>Confirmar_propuesta<br>A_DERCARCAN<br>INICIAR<br>Mensajes<br>19-12-2017 19:05 - Magali An<br>18-12-2017 19:21 - Magali An | Confirmar_pro     | opuesta<br>ataciones a la solicitud de Co<br>aciones: bidbdfzdgfz<br>venficar la propuesta de vue<br>de seleccionar la opción o<br>L.<br>uesta tal y cual fue emitida<br>le acuerdo con la propues<br>y contáctese por correo al<br>hacienda.gov.py para lley<br>de becal |                |             |

Paso 6 - Vemos que el formulario en el que vamos a trabajar es el llamado **"Confirmar\_propuesta"** damos clic en INICIAR y la tarea se inicia:

#### BECAS DON CARLOS ANTONIO LÓPEZ SEGUIMIENTO

|                                    |                                                                         | o López - Proceso d                                                                                |                                                                               |                                        |
|------------------------------------|-------------------------------------------------------------------------|----------------------------------------------------------------------------------------------------|-------------------------------------------------------------------------------|----------------------------------------|
| Propuesta_Pasaje 6nuevos           | Confirmar_<br>Resultado de Co                                           | propuesta<br>ntrataciones a la solicitud de Co                                                     | mpra de Pasaies: Aprobado                                                     |                                        |
| A RESCARCA                         | Mensaje de Cont<br>Favor descargar<br>Propuesta de<br>vuelo de<br>BECAL | rataciones: bfdbdfzdgfz<br>y verificar la propuesta de vuel<br>Propuesta 1                         | o emitida por BECAL<br>Descargar                                              |                                        |
| Mensajes:                          | A continuación<br>emitida por BE<br>Si acepta la pro                    | debe seleccionar la opción q<br>CAL.<br>opuesta tal y cual fue emitida                             | ue corresponda a su respu<br>por BECAL, seleccione <b>"si</b>                 | esta a la propuesta<br>".              |
| 18-12-2017 15:21 - Magali Amarilla | Si usted no est<br>seleccione "no<br>pasajes_becal<br>Confirmar         | á de acuerdo con la propues:<br>" y contáctese por correo al s<br>@hacienda.gov.py para lleg<br>no | ta y/o requiere alguna modi<br>siguiente mail:<br>jar a un acuerdo sobre la p | ficación en ella,<br>ropuesta de vuelo |
|                                    | Comentario<br>para BECAL *:                                             | comentario a becal                                                                                 |                                                                               |                                        |
|                                    |                                                                         |                                                                                                    | SIGUIENTE                                                                     | Guardado                               |

Paso 7 - Al iniciar vemos habilitado el formulario, donde encontramos y podemos descargar la propuesta de vuelo, y vemos en la imagen que para este caso el usuario no acepta la propuesta y debe agregar un comentario aclaratorio del porque no lo acepta, simplemente pasamos a Finalizar la tarea, luego se debe poner en contacto con el mail que figura en el formulario para poder coordinar una nueva propuesta de vuelo.

Paso 8 - FORMULARIO Propuesta\_Pasaje\_2

Cuando finalizamos la tarea la respuesta a la propuesta regresa a Becal e ingresa a un nuevo análisis, luego de tener una respuesta de Becal en el módulo de **TAREA** podremos ver lo siguiente:

| Inicio                           |      |     | Tareas      |  |  |           |            |           |
|----------------------------------|------|-----|-------------|--|--|-----------|------------|-----------|
|                                  |      |     |             |  |  |           |            |           |
|                                  |      |     |             |  |  |           |            |           |
|                                  |      |     |             |  |  |           |            |           |
|                                  |      |     |             |  |  |           |            |           |
| Propuesta_Pasaje_2               | 0    | an: | BCAL03-634  |  |  | Becas Don | 20-12-2017 | pendiente |
| Actualización Datos Beneficiario | 0    |     | BCE\$01-348 |  |  | Becas Don | 20-12-2017 | pendiente |
|                                  |      |     | BCES01-90   |  |  |           | 20-12-2017 |           |
|                                  |      |     | BCAL03-634  |  |  |           | 20-12-2017 |           |
|                                  |      |     | BCAL03-634  |  |  |           | 20-12-2017 |           |
|                                  |      |     | BCAL03-634  |  |  |           | 20-12-2017 |           |
|                                  |      |     |             |  |  |           |            |           |
|                                  |      |     |             |  |  |           |            |           |
|                                  |      |     | BCAL03-634  |  |  |           | 19-12-2017 |           |
|                                  | io i |     | BCAL03-634  |  |  |           | 19-12-2017 |           |
|                                  |      |     |             |  |  |           |            |           |
|                                  |      |     |             |  |  |           |            |           |
|                                  |      |     |             |  |  |           | 19-12-2017 |           |
|                                  |      |     | BCAL03-634  |  |  |           | 19-12-2017 |           |
|                                  |      |     |             |  |  |           |            |           |
|                                  |      |     |             |  |  |           |            |           |

Paso 9 - Vemos una nueva tarea con estado "pendiente" llamada "**Propuesta\_Pasaje\_2**" le damos doble clic e iniciamos la tarea:

| inido                                                                                                    |                                                                                                    |                                                                                                    |  |
|----------------------------------------------------------------------------------------------------|----------------------------------------------------------------------------------------------------|----------------------------------------------------------------------------------------------------|--|
| ≮ Atras   Becas Do<br>101) (publicado)                                                                                      |                                                                                                    |                                                                                                    |  |
| Propuesta_Pasaje_2<br>To mee<br>Confirmar_propuesta<br>& DESCARCAF<br>INICLAR<br>Mensajes:<br>20.12.2017 11:26 - Magali Ama | Confirmer_pro Resultado de Contrata Favor descargar y ve Estante rilla Si acepta la propues de acuerdo con la pr Sólo finalice esta tare Confirmer propuesta 5; Comentario para BECAL 1; | mpra de Pasajes: no<br>o emitida por BECAL<br>BECAL, seleccione "si", Rec<br>Ilegar a un acuerdo previo po<br>con la propuesta emitida por |  |

Paso 10 - Observamos que de nuevo tenemos habilitado el formulario Confirmar\_propuesta, simplemente damos clic en el botón INICIAR y vemos el formulario:

| Propuesta Pasaje 2<br>9 nuv<br>Confirmar_propuesta<br>PESCARGAF<br>FINALIZAR<br>VERIFICAR<br>Mensajes<br>20.12.2017 11:26 - Magali Amar | Confirmar_<br>Resultado de Co<br>Mensaje de Com<br>Favor descargat<br>Nueva<br>Propuesta de<br>vuelo de<br>BECAL:<br>Nueva<br>Propuesta de<br>vuelo de<br>BECAL:<br>Si acepta la proj<br>de acuerdo com<br>Sólo finalice est | propuesta<br>ntrataciones a la solicitud de Cor<br>trataciones:<br>r y verificar la propuesta de vuele<br>Propuesta 2<br>Propuesta 2<br>Propuesta 3<br>Duesta tal y cual fue emitida por<br>la propuesta inicial usted debió la<br>a tarea cuando esté de acuerdo | mpra de Pasajes: no<br>o emitida por BECAL<br>Descargar<br>Descargar<br>BECAL, seleccione "si". Rec<br>llegar a un acuerdo previo por<br>con la propuesta emitida por | uerde que si no estaba<br>r correo electrónico<br>BECAL |
|----------------------------------------------------------------------------------------------------|----------------------------------------------------------------------------------------------------|----------------------------------------------------------------------------------------------------|----------------------------------------------------------------------------------------------------|---------------------------------------------------------|
|                                                                                                    | Contirmar<br>propuesta *:<br>Comentario<br>para BECAL *:                                                                                                    | si<br>comentario para becal<br>ANTERIOR                                                                                                    | SIGUIENTE                                                                                                    | Guardado                                                |

Paso 11 - Al iniciar la tarea vemos la nueva propuesta de vuelo de Becal, en esta instancia ya no se puede "no" aceptar la propuesta, ya que posterior a la tarea anterior se debió coordinar por mail una nueva propuesta de vuelo y se entiende que ya es la propuesta adecuada.

Completamos los campos, podemos descargar la nueva propuesta y verificar, si hubiere una nueva objeción se debe NO finalizar la tarea y volver a coordinar por el mismo email de la tarea anterior.

Si definitivamente estamos de acuerdo con la propuesta damos clic en el botón "Finalizar" y cerramos la tarea.

Esta respuesta va a Becal y esperamos la siguiente tarea, que veremos en el módulo **TAREA** con el nombre de **"Confirmacion\_final\_de\_la\_compra\_de\_pasaje"**así:

|              |                         |             |    | Tareas     | Organizac |            |             |            |
|--------------|-------------------------|-------------|----|------------|-----------|------------|-------------|------------|
|              |                         |             |    |            |           |            |             |            |
|              |                         |             |    |            |           |            |             |            |
|              |                         |             |    |            |           |            |             |            |
| Confirmation | cion_final_de_la_compra | 1_de_pasaje | 0  | <br>BCAL03 |           | Becas D    | 20-12-2017  | pendiente  |
| Confirmac    | ion Propuesta Pasajas 2 |             | 0  | BCAL03-6   |           | Becas Dol. | 20-12-2017  | finalizado |
|              |                         |             |    |            |           |            |             |            |
|              |                         |             |    | BCE\$01    |           |            | 20-12-2017  |            |
|              |                         |             |    | BCE \$01   |           |            | 20-12-2017  |            |
|              |                         |             |    | BCAL03     |           |            | .20-12-2017 |            |
|              |                         |             |    | BCAL03     |           |            | 20-12-2017  | pendiente  |
|              |                         |             |    | BCAL03     |           |            | 20-12-2017  |            |
|              |                         |             | ġ. |            |           |            |             |            |
|              |                         |             |    |            |           |            |             |            |
|              |                         |             |    |            |           |            |             |            |
|              |                         |             | đ  | BCAL03     |           |            | 19-12-2017  |            |
|              |                         |             |    |            |           |            |             |            |
|              |                         |             |    |            |           |            |             |            |
|              |                         |             |    |            |           |            |             |            |

## Paso 12 - FORMULARIO Confirmación Final de Compra de Pasaje

Paso 13 - Damos doble clic sobre la tarea para poder abrirla:

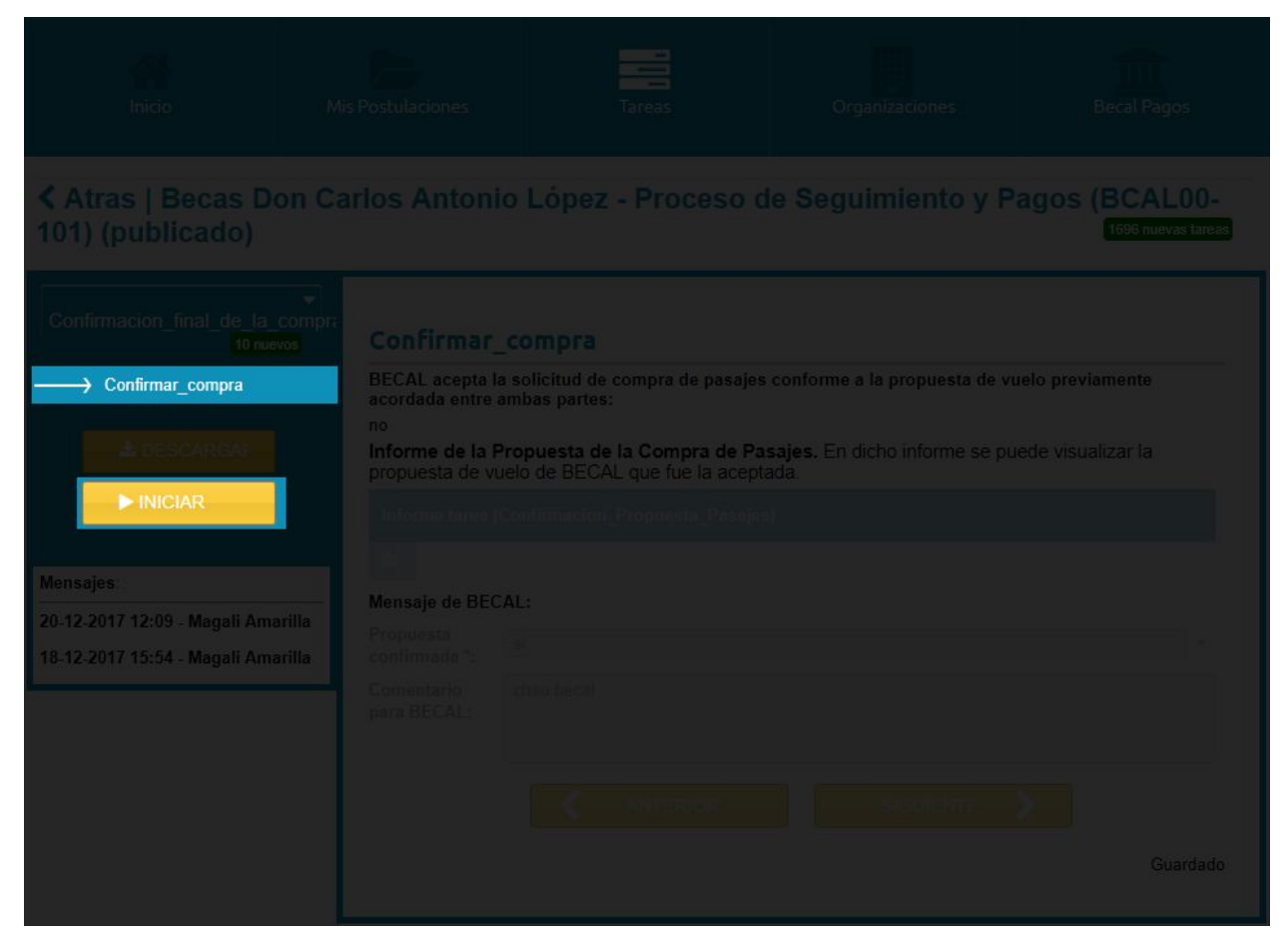

Paso 14 - Vemos el nombre del formulario en este caso llamado Confirmar\_compra, damos clic en el botón INICIAR para empezar la confirmación.

Y luego lo veremos de la siguiente manera:

#### BECAS DON CARLOS ANTONIO LÓPEZ SEGUIMIENTO

|                                                                            | on Carlos Anton                                                                                               | io López - Proceso d                                                                                                    | le Seguimiento y F                                                          | Pagos (BCAL00-<br>1695 nuevas tarcas   |
|----------------------------------------------------------------------------|----------------------------------------------------------------------------------------------------|----------------------------------------------------------------------------------------------------|-----------------------------------------------------------------------------|----------------------------------------|
|                                                                            | compre<br>compre<br>confirmar                                                                                 | _compra                                                                                                    |                                                                             |                                        |
| Confirmar_compra                                                           | BECAL acepta l<br>acordada entre<br>Informe de la l<br>propuesta de v<br>Informe tarea<br>E<br>Mensaje de BEC | a solicitud de compra de pasajes<br>ambas partes:<br>Propuesta de la Compra de Pa<br>uelo de BECAL que fue la acepta<br>(Confirmacion_Propuesta_Pasajes<br>CAL: | conforme a la propuesta de v<br>sajes. En dicho informe se pr<br>ada.<br>2) | uelo previamente<br>uede visualizar la |
| Mensajes<br>20-12-2017 12:09 - Magali Ama<br>18-12-2017 15:54 - Magali Ama | Propuesta<br>confirmada *:<br>Comentario<br>para BECAL:<br>arilla                                             | si<br>comentario al <u>becal</u>                                                                                                    | SIGUIENTE                                                                   | Guardado                               |

Paso 15 - En donde podremos acceder al informe de la tarea anterior donde aceptamos la propuesta de vuelo, una última vez confirmamos dichos datos y agregamos un comentario en caso necesario, luego se procede a Finalizar la tarea.

Para el caso de que en la primera propuesta de pasaje (Paso 7) hayamos aceptado, esto ya nos devolvería directo a la tarea que se muestra en este último formulario (Paso 12).

# Seguimiento

# Actualización de Datos del Beneficiario

En esta caso vamos a realizar la tarea "Actualizacion\_Datos\_Beneficiario", que mirando en el módulo Tareas veremos como muestra la imagen, en donde damos doble clic para abrir la tarea.

| Inicio Mis Postulacion                    |   |           | Tareas   | Organiz |           |            |            |
|-------------------------------------------|---|-----------|----------|---------|-----------|------------|------------|
| Tareas                                    |   |           | -        |         |           |            |            |
| Mis Tareas Continuar                      |   |           |          |         |           |            |            |
| Tarea                                     |   |           |          |         |           |            |            |
| Seguimiento Avances Beneficiario          |   |           | BCAL03-6 |         |           | 18-12-2017 |            |
| Camblo' de Cuenta                         | 1 |           | BCAL03-6 |         |           | 18-12-2017 |            |
| Seguimiento, Avances, Beneficiario        |   |           |          |         |           |            |            |
| Cambio de Cuenta                          |   |           |          |         |           |            |            |
| Ver respuesta final del becario           |   |           |          |         |           |            |            |
| Confirmacion linal de la compra de pasaje |   |           |          |         |           | 18-12-2017 |            |
| Confirmacion Propuesta Pasajes            |   |           |          |         |           |            |            |
| Propuesta Pasaje                          |   |           |          |         |           |            |            |
| Autorización de solicitud de pasajes      |   |           |          |         |           |            |            |
| Seguimiento_Avances_Beneficiario          |   |           |          |         |           |            |            |
| Recepción de solicitud de pasajes         |   |           |          |         |           |            |            |
| Seguimiento Avances Beneficiario          | 0 | <b>11</b> | BCAL03-6 |         | Becas Don | 18-12-2017 | finalizado |
| Actualizacion_Datos_Beneficiario          | 1 |           | BCAL03-6 | 2       | Becas Do  | 18-12-2017 | pendiente  |
| Reception_Dates_Actualization             | Ū | 2.2       | BCAL03-6 |         | Becas Don | 18-12-2017 | finalizado |
| Actualization Dates Beneficiario          | 1 |           |          |         |           |            |            |
| 🔣 🌾 Página 1 🛛 de 2 🖒 冰 📿                 |   |           |          |         |           |            |            |

## PASO 1 - INICIAR TAREA

Una vez abierta la tarea vemos el nombre del formulario y el botón iniciar (como muestra la imagen) en donde daremos clic para iniciar la tarea.

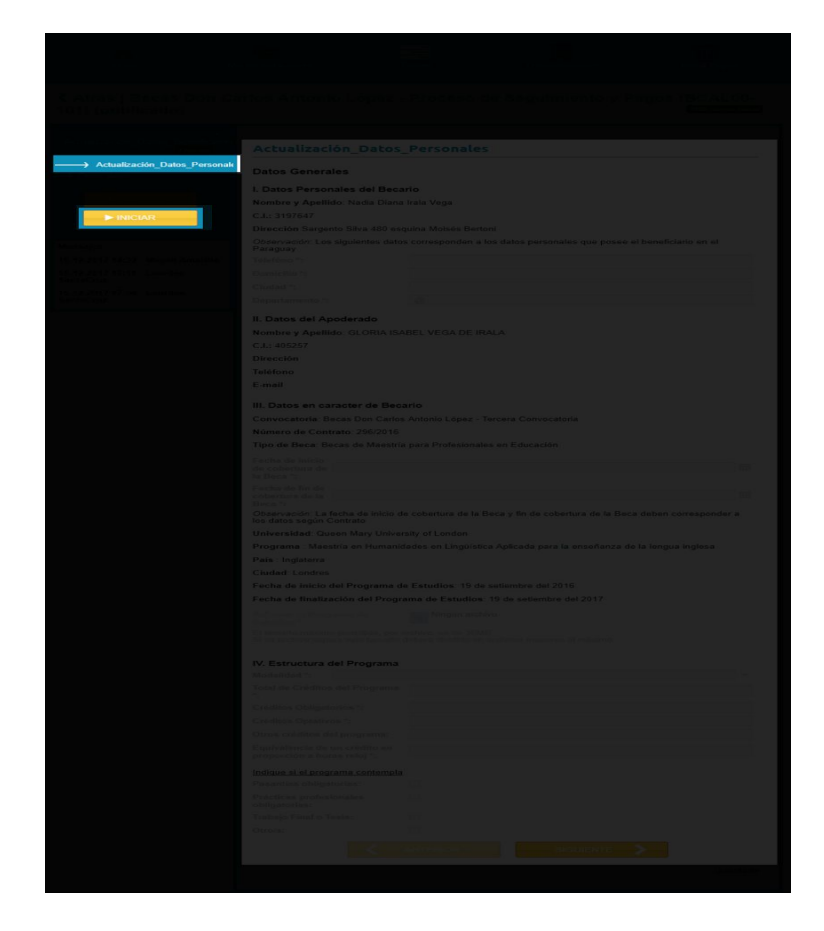

La Tarea Actualizacion\_Datos\_Beneficiario está compuesta por un par de formularios, los cuales son:

Paso 2 - FORMULARIO Actualización\_Datos\_Personales.

Una vez iniciada la tarea ya podremos proceder a completar cada uno de los campos requeridos del formulario que vemos en la siguiente imagen:

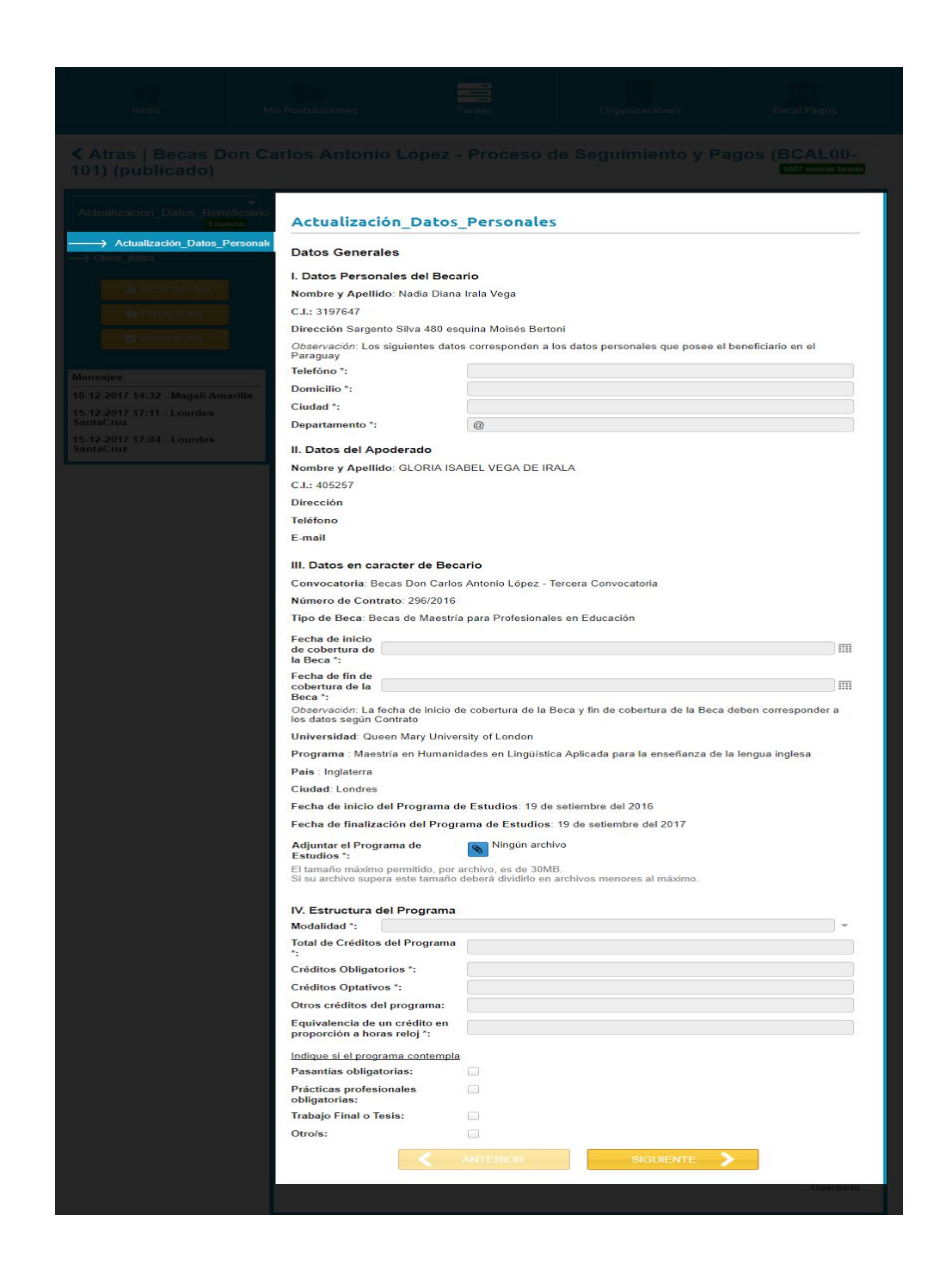

Luego de completar cada uno de los campos requeridos damos clic en el botón siguiente para poder ir al siguiente formulario de la tarea, el cuál es:

PASO 3 - FORMULARIO Otros\_Datos.

De la misma manera que el anterior formulario, pasamos a completar los campos solicitados, el formulario Otros Datos es el siguiente:

| inido Mi                                                                                                    | S Postulaciones                                                              | Tareas        | Organizaciones | Becal Pagos |
|----------------------------------------------------------------------------------------------------|------------------------------------------------------------------------------|---------------|----------------|-------------|
|                                                                                                    |                                                                              |               |                |             |
| Actualizacion_Datos_Beneficiario                                                                               | Otros_datos                                                                  |               |                |             |
| Achaelzación Datos Parsonales     Otros_datos                                                                  | Datos Generales<br>Convocatoria:<br>Número de Contrato<br>Tipo de Beca: Maes | o: 56<br>tría |                |             |
| C FINALIZAR                                                                                                    | Datos de contacto<br>Contacto académic                                       | os            |                |             |
| Mensajes<br>19-12-2017 11:01 - Magali Amarilla                                                                 | Nombre y<br>Apellido *:<br>Cargo *:                                          |               |                |             |
| 15-12-2017 13:55 - Magali Amarilla<br>29-11-2017 17:22 - Magali Amarilla<br>16-11-2017 12:42 - Magali Amarilla | electrónico *:<br>Teléfono:<br>Contacto financiero                           |               |                |             |
| 16-11-2017 11:33 - Magali Amarilla<br>25-10-2017 12:53 - Magali Amarilla<br>11-10-2017 13:44 - Magali Amarilla | Nombre y<br>Apellido *:<br>Cargo *:                                          |               |                |             |
| 09-10-2017 17:37 - Magali Amarilla<br>07-09-2017 16:29 - Magali Amarilla                                       | electrónico *:<br>Teléfono:                                                  |               |                |             |
|                                                                                                    | Datos del Apodera<br>Nombre y<br>Apellido *:                                 | ado 1         |                |             |
|                                                                                                    | C.I.::<br>Ciudad:<br>Distrito:                                               |               |                |             |
|                                                                                                    | Dirección:<br>Teléfono :<br>E-mail :                                         |               |                |             |
|                                                                                                    |                                                                              | ANTERIOR      | SIGUIENTE      |             |
|                                                                                                    |                                                                              |               |                |             |

Una vez completo cada uno de los campos y asegurarnos de que los datos son correctos ya podremos pasar a finalizar la tarea dando clic en el botón "Finalizar".

Si volvemos a ver la lista en el módulo de "Tareas" ya veremos que la nuestra tarea tiene el estado "finalizado", y se muestra de esta manera:

| Actualizacion_Datos_Beneficiario | 1 | 0.00 | BCAL03-634 | Becas Don Ca | 18-12-2017 | finalizado |
|----------------------------------|---|------|------------|--------------|------------|------------|
|----------------------------------|---|------|------------|--------------|------------|------------|

Esta tarea al finalizar va al Evaluador en donde se procede a la revisión de los datos, si los datos no están completos y no son aceptados, nos llegará un mensaje indicando los datos faltantes y se nos volverá a habilitar la tarea antes descrita ("Actualizacion\_Datos\_Beneficiario"), pero si está completo y es aceptado nos llegaría el aviso de que tenemos la siguiente tarea habilitada, el cuál es:

## SEGUIMIENTO

## Seguimiento\_Avances\_Beneficiarios

**OBSERVACIÓN:** La tarea SEGUIMIENTO\_AVANCES\_BENEFICIARIOS es una tarea regenerativa, por ejemplo cuando iniciamos una tarea y como vmaos a mostrar en el ejemplo "Antecedentes Académicos" completamos la tarea la finalizamos y al ir de nuevo al módulo **TAREA** veremos esto:

| Mis Tareas       | uar |                     | Alerta           | • Estado                  | *          |
|------------------|-----|---------------------|------------------|---------------------------|------------|
|                  |     |                     |                  |                           |            |
|                  |     |                     |                  |                           |            |
|                  |     | BCAL03-634 - BC     |                  | 20-12-2017                |            |
| Seguimiento_Ava  | 0   | <br>BCAL03-634 - BC | Becas Don Carlos | 20-12-2017                | pendiente  |
| Control Agentia  | 0   | <br>BCAL03-634 - BC | Becas Don Carlos | 20-12-2017                | pendiente  |
| Seguimiento_Avan | 0   | <br>BCAL03-634 - BC | Becas Don Carlos | 20- <mark>12-2</mark> 017 | finalizado |
| Actualization Da | 0   | BCAL03-634 - BC     | Becas Don Carlos | 20-12-2017                | pendiente  |
|                  |     |                     |                  |                           |            |

Podemos observar que en nuestra lista de Tareas hay dos Tareas SEGUIMIENTO\_AVANCES\_BENEFICIARIOS una está con estado "finalizado" y la otra que tiene estado "pendiente" es la que se regeneró al finalizar el primer pedido de "Antecedentes Académicos" y con ella podemos de nuevo acceder si necesitamos realizar otras solicitudes.

**Dato importante** es que no se puede acceder a la tarea varias veces y solicitar lo mismo, las solicitudes sólo se deben de realizar una sóla vez.

Paso 1 - Al ingresar a la sección de Tareas veremos ya la tarea habilitada como muestra la imagen:

|                                  | Mis Postul | aciones | s.          | Tareas Orga          | nizaciones   | Becal F    | agos      |
|----------------------------------|------------|---------|-------------|----------------------|--------------|------------|-----------|
|                                  |            |         |             |                      |              |            |           |
|                                  |            |         |             |                      |              |            |           |
| Tarea                            |            | -       | Postulación | Datos de postulación | Convocatoria | Fecha      | Estado    |
| Seguimiento_Avances_Beneficiario | 0          |         | BCAL03-634  | ,                    | Becas Don C  | 19-12-2017 | pendiente |
| Actualizacion Datos Baneficiario | 0          |         | BCAL03-634  |                      | Becas Don C  | 19-12-2017 | pendiente |
|                                  |            |         |             |                      |              |            |           |
|                                  |            |         | BCAL03-634  |                      |              | 18-12-2017 |           |
|                                  |            |         | BCAL03-634  |                      |              | 18-12-2017 |           |
|                                  |            |         |             |                      |              |            |           |
|                                  |            |         |             |                      |              |            |           |
|                                  |            |         |             |                      |              |            |           |
|                                  |            |         | BCAL03-634  |                      |              |            |           |
|                                  |            |         |             |                      |              |            |           |
|                                  |            |         |             |                      |              |            |           |
|                                  |            |         |             |                      |              |            |           |
|                                  |            |         |             |                      |              |            |           |
|                                  |            |         |             |                      |              |            |           |
|                                  |            |         |             |                      |              |            |           |
| <pre>{{ Página 1 de 2   }</pre>  |            |         |             |                      |              |            |           |

Paso 2 - Y procedemos de la misma manera que la tarea anterior dando doble clic en el nombre de la tarea y nos abrirá la tarea viendo lo siguiente:

#### BECAS DON CARLOS ANTONIO LÓPEZ SEGUIMIENTO

| Atras   Becas Don Carlos Antonio López - Proceso de Seguimiento y Pagos (BCAL00-<br>101) (publicado)                                                                                                    |                                                                                                    |                                                                                                    |                      |       |  |  |  |  |  |
|----------------------------------------------------------------------------------------------------|----------------------------------------------------------------------------------------------------|----------------------------------------------------------------------------------------------------|----------------------|-------|--|--|--|--|--|
| Seguimiento_Avances_Be<br>Snue                                                                                                    | Actividades                                                                                                    |                                                                                                    |                      |       |  |  |  |  |  |
| Actividades     Actividades     Actividades     Actividades     Actividades     Actividades     Actividades     Modificación_Datos_Cuenta     Modificación_Pecha_Finaliz     Finalización_Pecha_Finaliz     Solicitud de pasajes de vue     Solicitud de pasajes de vue     Solicitud de pasajes de vue     Asignación_familiar_para_pe     Asignación_familiar_para_pe     Asignación_familiar_para_pe     Asignación_familiar_para_pe     Asignación_familiar_para_pe     Asignación_familiar_para_pe     Asignación_familiar_para_pe     Asignación_familiar_para_pe     Asignación_familiar_para_pe | Seleccionar la ac<br>actón_E<br>udios<br>la<br>a_estan<br>rogrami<br>Agencia Especia<br>SFERE<br>Informe de Actua<br>bitorme barra (Ac | EGUIMIENTO DE AVANCE<br>etividad a realizar<br>Canado de Coentr Bancaria<br>na agencia?:<br>lizada: | S DEL PROGRAMA A BEC | CADOS |  |  |  |  |  |
| Mensajes<br>19.12.2017 11:21 - Magali Ama<br>18-12.2017 16:46 - Magali Ama<br>18-12.2017 16:05 - Magali Ama<br>18-12.2017 14:55 - Magali Ama<br>18-12.2017 14:52 - Magali Ama                                                                                                    | nrilla<br>nrilla<br>nrilla<br>nrilla                                                                                                   | Antencet                                                                                            | SIGUENTE             |       |  |  |  |  |  |

Paso 3 - Podemos observar el primer formulario y el botón "Iniciar", hacemos doble clic sobre dicho botón e iniciamos la tarea.

# **FORMULARIO Actividades**

Esta tarea será la principal fuente de solicitudes contiene una serie de formularios se irán habilitando dependiendo de que seleccionemos en el primer formulario llamado **"Actividades"** (siguiente imagen).

| inido.                                  | Mis Postulaciones     | Tareas                           | Organizaciones        | Becal Pagos |
|-----------------------------------------|-----------------------|----------------------------------|-----------------------|-------------|
|                                         |                       | nio López - Proceso              |                       |             |
| Seguimiento_Avances_Ber                 | Actividad             | es                               |                       |             |
| Actividades     Antacedentes Academicus |                       | SEGUIMIENTO DE AVANC             | ES DEL PROGRAMA A BEC | ADOS        |
| → Modificación_Datos_Cuenta             | Banca Seleccionar I   | a actividad a realizar           |                       |             |
|                                         | ación E Presentar *:  | Antecedentes Académicos          |                       |             |
| Finalización_Programa_Est               | idios d               |                                  |                       |             |
| Beneficios_adicionales_para             | Pertenece a a         | alguna agencia?:                 |                       |             |
| → Asignación_familiar_para_p            | rogrami               |                                  |                       |             |
|                                         | Agencia Espe<br>SFERE | ecializada:                      |                       |             |
| 📥 DESCARGAF                             | 3                     |                                  |                       |             |
| A FINALIZAR                             | Informe de A          | ctualización Datos Personales    | 1                     |             |
| <b>B</b> Vesitivas                      | Informe tarea         | (Actualizacion_Datos_Beneficiari | io)                   |             |
|                                         | =                     |                                  |                       |             |
| Moneaios                                |                       |                                  |                       |             |
| 19 12 2017 11-21 Magali Ama             |                       |                                  | SIGUIENTE             |             |
| 18 12 2017 16:46 Magali Ama             |                       |                                  | GIGOLENTE             |             |
| 18-12-2017 16:05 - Magali Ama           |                       |                                  |                       |             |
| 18-12-2017 14:55 - Magali Ama           |                       |                                  |                       |             |
| 18-12-2017 14:52 - Magali Ama           |                       |                                  |                       |             |
|                                         |                       |                                  |                       |             |

Podemos ver que en este primer formulario tenemos un combo **"Presentar"**, el cuál tiene las siguientes opciones que vemos en la imagen:

| Seleccionar I | a actividad a realizar                                      |    |
|---------------|-------------------------------------------------------------|----|
| Presentar *:  |                                                             | æ. |
| 1.)<br>1.     | Antecedentes Académicos                                     |    |
|               | Cambio de Cuenta Bancaria                                   |    |
|               | Modificación de la fecha de finalización de los estudios    |    |
|               | Finalización del Programa de Estudios                       |    |
|               | Solicitud de pasajes de vuelta                              |    |
|               | Solicitud de beneficios adicionales para estancia doctoral  |    |
|               | Solicitud de asignación familiar para programa de doctorado |    |

## Paso 4 - FORMULARIO Antecedentes Académicos

Cada una de las opciones que vemos nos habilita el formulario correspondiente para realizar la solicitud, para el primer caso que es **"Antecedentes Académicos"** simplemente seleccionamos el valor y damos clic en el botón "Siguiente".

De esa manera se nos habilita el formulario siguiente:

| Intes                                                                                                    | Mis Postulaciones                                                                                   |                                                           | Tareas                                                        | Organizaciones                  | Becal Pagos            |
|----------------------------------------------------------------------------------------------------|----------------------------------------------------------------------------------------------------|-----------------------------------------------------------|---------------------------------------------------------------|---------------------------------|------------------------|
| Atras   Becas D<br>101) (publicado)                                                                                 |                                                                                                    |                                                           |                                                               |                                 |                        |
| Seguimiento_Avances_Be<br>atom<br>Achistadas<br>Antecedentes_Academ                                                 | Antecedent<br>Indicar Periodo                                                                       | es_Acado                                                  | emicos                                                        |                                 |                        |
| Modificación_Datos_Count     Modificación_Fecha_Finalt     Finaltzación_Programa_Es     Solicitud de pasajes de vus | tudios                                                                                              |                                                           |                                                               |                                 | 0                      |
| Honorico, adecionates pa     Aolgnación, familiar, para      Lo de Secureou     Enalizzar                           | [A]Listar Materia                                                                                   | s Cursadas                                                |                                                               |                                 | •                      |
| Mensajes<br>19-12-2017 11:21 - Mogali Am<br>18-12-2017 16:46 - Magali Am<br>18-12-2017 16:05 - Magali Am            | [A]Listar Materia                                                                                   | s Pendientes                                              |                                                               |                                 |                        |
| 18-12-2017 14:55 - Magali Am<br>18-12-2017 14:52 - Magali Am                                                        | arilla<br>arilla<br>Adjuntar Anteced<br>Constancia *:<br>El tamaño máximo<br>Si su archivo super    | del semestre<br>ente /<br>permitido, por<br>a este tamaño | Ningún archiv<br>archivo, es de 30MB<br>deberá dividirlo en a | o<br>rchivos menores al máximo. |                        |
|                                                                                                    | Presentar<br>Informe de<br>Pasantia<br>obligatoria? *:<br>Presentar<br>Informe de                   |                                                           |                                                               |                                 |                        |
|                                                                                                    | avance de<br>Tesis? *:<br>Presentar<br>Informe de<br>Prácticas<br>profesionales<br>obligatorias? *: |                                                           |                                                               |                                 | *                      |
|                                                                                                    | Presentar<br>Informe de<br>Trabajo Final o<br>Tesis? ^:                                             |                                                           |                                                               |                                 | ~                      |
|                                                                                                    | Declare su situa<br>la opción que co<br>Situación como                                              | ción actual<br>prresponde:                                | como becario co                                               | rrespondiente al último c       | orte académico, marque |
|                                                                                                    | becario *:<br>Detalle su condici                                                                    | ón actual:                                                |                                                               |                                 |                        |
|                                                                                                    |                                                                                                    | <                                                         | ANTERIOR                                                      | SIGUIENTE                       | Cuardada               |
|                                                                                                    |                                                                                                    |                                                           |                                                               |                                 | Guardado               |

Paso 5 - Se completa cada uno de los campos solicitados, indicando el periodo que vamos a presentar, fecha de inicio y fin de periodo, se listan las Materias cursadas, también indicando las Materias Pendientes, agregando el total de créditos del semestre, se debe también adjuntar el antecedente o constancia de estudio, indicar si la Pasantía es obligatoria o no, si el informe de avance de tesis es obligatoria o no, si las prácticas profesionales son obligatorias o no, si es obligatorio o no el Informe de Trabajo final o tesis.

Paso 6 - Por último se aclara la situación actual como becario correspondiente al último corte declarado y la opción no obligatoria de poder agregar alguna aclaración con respecto a la situación académica actual, luego de completar todo damos una última revisión de los datos cargados y simplemente finalizamos la tarea.

# FORMULARIO Modificación de Cuenta Bancaria

El siguiente formulario de la tarea de "SEGUIMIENTO\_AVANCES\_BENEFICIARIOS" es **Modificación de Cuenta Bancaria.** 

Paso 1 - Iniciar la Tarea dando clic en el botón INICIAR y ya podremos empezar a revisar y completar cada uno de los campos que se habilita en el formulario.

|                                                                                                    | eneficiar<br>Modificación                                                                                                    | Datos_Cuenta                                                    | Bancaria                      |                |
|----------------------------------------------------------------------------------------------------|----------------------------------------------------------------------------------------------------|-----------------------------------------------------------------|-------------------------------|----------------|
|                                                                                                    | Detallar los datos                                                                                                    | s de la Cuenta Band                                             | caria en caso de haber cambia | do la anterior |
| Modificación_Datos_C     Modificación_Fecha_Final     Finalización_Fecha_Final     Finalización_Programa_E     Solicitud de pasajes de vo     Solicitud de pasajes de vo | Duenta         B           Datos actuales de la<br>Cuenta Bancaria: Int<br>Nombre del Banco: 1<br>N° cuenta<br>Swift / FW / BIC / AB<br>Moneda: Euros | a Cuenta Bancaria<br>emacional<br>SANTANDER<br>A / otro código: |                               |                |
|                                                                                                    | Datos de la nueva C                                                                                                    | Cuenta Bancaria                                                 |                               |                |
|                                                                                                    | Tipo de Cuenta<br>Bancaria *:                                                                                                    | cional                                                          |                               | •              |
| G FINALIZAR                                                                                                    | Nombre del Banco (o<br>Nacional) *:                                                                                                    | cuenta                                                          |                               |                |
| The second second                                                                                                    | N° Cuenta Nacional *                                                                                                    | :                                                               |                               |                |
|                                                                                                    | Tipo de cuenta<br>*.                                                                                                    |                                                                 |                               | •              |
|                                                                                                    | Moneda *:                                                                                                    |                                                                 |                               | •              |
|                                                                                                    | arilla                                                                                                    |                                                                 | 010LUENTE                     |                |
|                                                                                                    | narilla                                                                                                    | ANTERIOR                                                        | SIGULENTE                     |                |
| 18-12-2017 16:05 - Magali An                                                                                                    | arilla                                                                                                    |                                                                 |                               | Guardado       |
| 18-12-2017 14:55 - Magali Ar                                                                                                    |                                                                                                    |                                                                 |                               |                |
| 18-12-2017 14:52 - Magali Ar                                                                                                    |                                                                                                    |                                                                 |                               |                |

Paso 2 - Podemos observar que están nuestros datos de cuenta bancaria actuales y si queremos modificarlos sólo seleccionamos en el combo "Tipo de Cuenta Bancaria", la imagen de arriba muestra los campos de un tipo de Cuenta Nacional y la siguiente imagen muestra los campos necesarios para una cuenta Internacional.

#### BECAS DON CARLOS ANTONIO LÓPEZ SEGUIMIENTO

|                                                                                                    |                                                                                                    | _ópez - Proceso                                                                            |                                      | agos (BCAL00-<br>1658 nueves lareas |
|----------------------------------------------------------------------------------------------------|----------------------------------------------------------------------------------------------------|--------------------------------------------------------------------------------------------|--------------------------------------|-------------------------------------|
|                                                                                                    | Modificación                                                                                                    | _Datos_Cuenta_Ba                                                                           | incaria<br>a en caso de haber cambia | do la anterior                      |
| Modificación_Datos_Cu     Modificación_Datos_Cu     Modificación_Fecha_Finalez     Finalización_Programa_Estu     Solicitud de pasajes de vuel     Beneficios_adicionales_para     Asignación_familiar_para_pi | enta_B<br>Datos actuales de la<br>Cuenta Bancaria: Int<br>Nombre del Banco: :<br>N° cuenta:<br>Swift / FW / BIC / AB<br>Moneda: Euros<br>Datos de la nueva ( | <u>a Cuenta Bancaria</u><br>ernacional<br>SANTANDER<br>A / otro código:<br>Cuenta Bancaria |                                      |                                     |
|                                                                                                    | Tipo de Cuenta<br>Bancaria *:                                                                                                    | ernacional                                                                                 |                                      | •                                   |
| S FINALIZAR                                                                                                    | Nombre del Banco (o<br>Internacional) *:                                                                                                    | cuenta                                                                                     |                                      |                                     |
| VERIFICAR                                                                                                    | N° Cuenta Internacio<br>*:                                                                                                    | nal / IBAN                                                                                 |                                      |                                     |
|                                                                                                    | Swift / FW / BIC / AB<br>código *:                                                                                                    | A / otro                                                                                   |                                      |                                     |
| Mensajes.<br>19-12-2017 11:21 - Magali Ama<br>18-12-2017 16:46 - Magali Ama<br>18-12-2017 16:05 - Magali Ama                                                                                                   | Moneda *:                                                                                                    |                                                                                            | SIGUIENTE                            | Guardado                            |
| 18-12-2017 14:55 - Magali Ama<br>18-12-2017 14:52 - Magali Ama                                                                                                    | rilla                                                                                                    |                                                                                            |                                      |                                     |

Paso 3 - Al completar los campos solicitados simplemente damos clic en el botón "Finalizar".

### FORMULARIO Modificación de la fecha de finalización de los estudios

Paso 1 - De nuevo volvemos al módulo de **TAREA** y esta vez veremos ya tres tareas de "SEGUIMIENTO\_AVANCES\_BENEFICIARIOS" pero esta vez dos con estado "finalizado" y una con estado "pendiente", para continuar con el siguiente formulario de la tarea, ingresamos dando doble clic sobre el nombre de la tarea al abrir iniciamos la tarea y volvemos al primer formulario esta vez eligiendo la siguiente opción que es **Modificación de la fecha de finalización de los estudios** que vemos en la imagen siguiente.

|                                                             |                                                            | ópez - Proceso d                                                 |                                   |          |
|-------------------------------------------------------------|------------------------------------------------------------|------------------------------------------------------------------|-----------------------------------|----------|
|                                                             | Modificación_F                                             | Fecha_Finalización                                               | _Estudios                         |          |
|                                                             | Indicar la nueva fe                                        | cha de finalización del                                          | Programa de Estudios              |          |
| Modificación_Datos_Cuenta_Ba     Modificación_Fecha_Finalia | Fecha de<br>finalización del                               |                                                                  |                                   |          |
|                                                             | Adjuntar documento /<br>constancia sobre el ca<br>Fecha *: | mbio de – Ningún archiv                                          | 70                                |          |
|                                                             | El tamaño máximo perm<br>Si su archivo supera est          | itido, por archivo, es de 30MB<br>e tamaño deberá dividirlo en a | ).<br>archivos menores al máximo. |          |
|                                                             |                                                            | ANTERIOR                                                         | SIGUIENTE                         |          |
|                                                             |                                                            |                                                                  |                                   | Guardado |
|                                                             |                                                            |                                                                  |                                   |          |
| Mensajes                                                    |                                                            |                                                                  |                                   |          |
| 19-12-2017 11:21 - Magali Amarilla                          |                                                            |                                                                  |                                   |          |
| 16-12-2017 16:46 - Magail Amarilla                          |                                                            |                                                                  |                                   |          |
| 18-12-2017 14:55 - Magali Amarilla                          |                                                            |                                                                  |                                   |          |
| 18-12-2017 14:52 - Magali Amarilla                          |                                                            |                                                                  |                                   |          |

Paso 2 - Con este formulario indicamos la nueva fecha de finalización adjuntando una constancia de dicho cambio solicitado, luego sólo pasamos a hacer clic en el botón "Finalizar".

## FORMULARIO Finalización\_Programa\_Estudios

Paso 1 - Accedemos de nuevo al módulo de **TAREA** y para continuar volvemos a abrir la tarea "SEGUIMIENTO\_AVANCES\_BENEFICIARIOS" que encontremos con estado "pendiente" lo abrimos e iniciamos la tarea, esta vez seleccionado la opción **Finalización\_Programa\_Estudios**, una vez seleccionado hacemos clic en el botón siguiente hasta encontrar el formulario requerido que es el siguiente.

| Inicio                                                                                                    |                                                                                                |                                                                                                    |                                                                 |          |
|----------------------------------------------------------------------------------------------------|------------------------------------------------------------------------------------------------|----------------------------------------------------------------------------------------------------|-----------------------------------------------------------------|----------|
| ≪ Atras   Becas D<br>101) (publicado)                                                                                                    |                                                                                                |                                                                                                    |                                                                 |          |
| Seguimiento_Avances_Be<br>4 nue                                                                                                    | Finalización                                                                                   | Programa_Estudios                                                                                                    |                                                                 |          |
| → Antecedentes_Academicos<br>→ Modificación_Datos_Cuent<br>→ Modificación_Fecha_Finalio<br>→ Finalización_Programa                                                         | Adjuntar Consta<br>a Banca<br>Adjuntar constanci<br>El tamaño máximo p<br>Si su archivo supera | ancia de Finalización del l<br>a *: Ningún archiv<br>ermitido, por archivo, es de 30ME<br>este tamaño deberá dividirlo en a | Programa de Estudios<br>vo<br>3.<br>archivos menores al máximo. |          |
| → Solicitud de pasajes de vue<br>→ Beneficios_adicionales_pai<br>→ Asignación_familiar_para_j                                                                              | elta<br>ra_estan<br>programv                                                                   |                                                                                                    | SIGUIENTE                                                       | Guardado |
| DESCARCA     FINALIZAR     COVERIFICAR                                                                                                    |                                                                                                |                                                                                                    |                                                                 |          |
| Mensajes<br>19.12-2017 11:21 - Magali Am.<br>18-12-2017 16:46 - Magali Am<br>18-12-2017 16:05 - Magali Am<br>18-12-2017 14:55 - Magali Am.<br>18-12-2017 14:52 - Magali Am | arilla<br>arilla<br>arilla<br>arilla<br>arilla                                                 |                                                                                                    |                                                                 |          |

Paso 2 - En este formulario sólo se requiere adjuntar el documento de Constancia de Finalización de Estudios, luego solo procedemos a hacer clic en el botón "Finalizar".

## FORMULARIO beneficios\_adicionales\_para\_estancia\_doctoral

Paso 1 - Una vez que accedemos de nuevo al módulo **TAREA** iniciamos otra tarea de "SEGUIMIENTO\_AVANCES\_BENEFICIARIOS" con estado "pendiente" e iniciamos la tarea, volvemos al combo que está en el formulario Actividades y seleccionamos la opción Última edición: 20/12/2017

Editado por: dferreira@simgia.com - www.simgia.com

**beneficios\_adicionales\_para\_estancia\_doctoral** luego simplemente damos clic en el botón siguiente hasta encontrar el formulario que necesitamos que es como muestra la siguiente imagen:

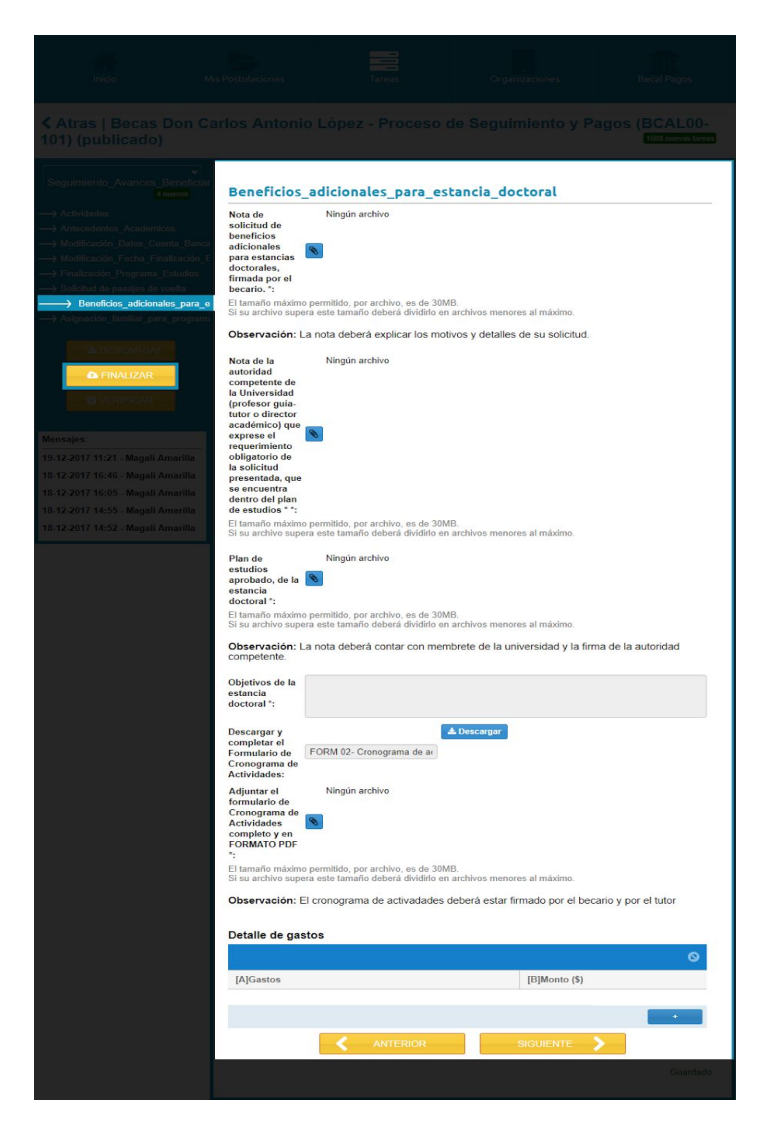

Paso 2 - Se completa cada campo solicitado con los documentos necesarios en el formulario, aclarando también los gastos y montos que vamos a solicitar, una vez que los datos estén completos y lo hemos verificado procedemos a hacer clic en el botón "Finalizar".

## FORMULARIO Asignación\_familiar\_para\_programa\_de\_doctorado

Paso 1 - Volviendo al módulo de **TAREA** iniciamos otra tarea "SEGUIMIENTO\_AVANCES\_BENEFICIARIOS" con estado "pendiente" y una vez abierta damos clic en el botón Iniciar, de nuevo en la tarea Actividades seleccionamos la opción **Asignación\_familiar\_para\_programa\_de\_doctorado,** de nuevo con el botón "Siguiente" hasta el formulario que necesitamos, que es el siguiente:

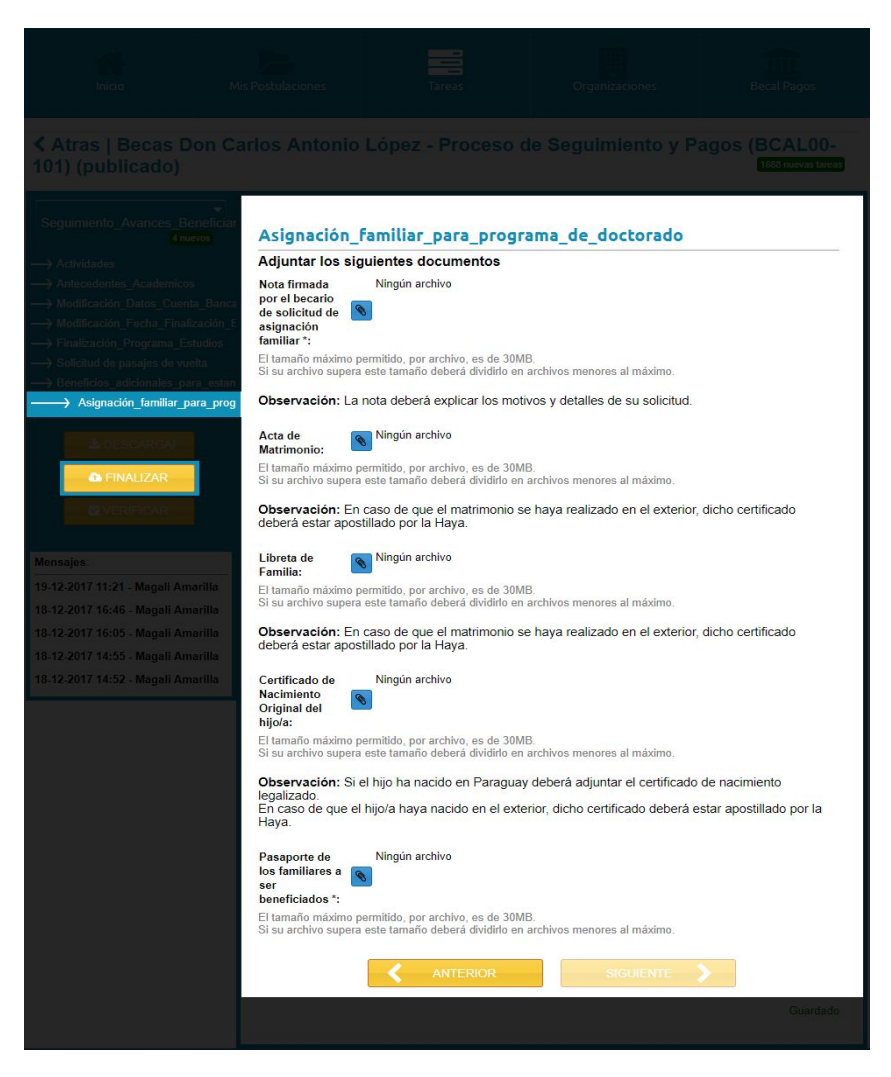

Con este formulario podremos realizar nuestra solicitud de Asignación Familiar simplemente adjuntando cada uno de los documentos requeridos por el formulario, luego procedemos a dar clic en el botón "Finalizar".

## PASO 16 - FORMULARIO Solicitud de pasajes de vuelta

Para la última opción que podremos solicitar esta tarea de en "SEGUIMIENTO AVANCES BENEFICIARIOS" volvemos a ingresar a la sección de TAREA iniciamos una tarea de "SEGUIMIENTO AVANCES BENEFICIARIOS" con estado pendiente y una vez abierto procedemos a iniciar la tarea dando clic en el botón "Iniciar", vamos al primer formulario y en el combo seleccionamos la opción Solicitud de pasajes de vuelta y vamos con el botón "Siguiente" vamos al formulario que es el siguiente:

| Seguimiento_Avances_Be                                                                                                    | Solicitud de pa<br>I- PASOS A SEGU<br>1. Completar correctan<br>2. Verificar que los dat<br>3. Confirmar a BECAL<br>4. Descargar el boleto<br>5. Confirmar recepción | asajes de vuelta<br>IR:<br>ente los datos requeridos en<br>os de la propuesta de vuelo re<br>la compra del pasaje.<br>electrónico remitido por BEC. | resta solicitud.<br>emitido por BECAL estén correcto<br>AL.                                                                  | s.                                                                      |
|----------------------------------------------------------------------------------------------------|----------------------------------------------------------------------------------------------------|----------------------------------------------------------------------------------------------------|----------------------------------------------------------------------------------------------------|-------------------------------------------------------------------------|
| <ul> <li>Solicitud de päsajes de</li> <li>Dennificios, addetanalita, par</li> <li>Asigna don, familita, para p</li> <li>Asigna don, familita, para p</li> <li>Asigna don, familita, para p</li> <li>Asigna don, familita, para p</li> <li>Asigna don, familita, para p</li> <li>Asigna don, familita, para p</li> <li>Asigna don, familita, para p</li> </ul> | Vuella<br>II-DATOS REQUE<br>Nombre completo *:<br>Número de Cédula de<br>Identidad *:<br>Número de pasaporte<br>Rango de fechas de s<br>Desde *:                     | RIDOS:                                                                                                    |                                                                                                    |                                                                         |
|                                                                                                    | Hasta *:<br>País de salida *:                                                                                                    |                                                                                                    |                                                                                                    |                                                                         |
|                                                                                                    | rilla Ciudad de salida *:<br>País de destino *:<br>Ciudad de destino *:                                                                                              |                                                                                                    |                                                                                                    |                                                                         |
|                                                                                                    | Teléfono de contacto<br>de emergencia *:                                                                                                    | y                                                                                                    |                                                                                                    |                                                                         |
|                                                                                                    | Adjuntar pasaporte *:<br>El tamaño máximo perr<br>Si su archivo supera es                                                                                            | Ningún archivo<br>nitido, por archivo, es de 30Mi<br>te tamaño deberá dividirlo en                                                                  | B.<br>archivos menores al máximo.                                                                                            |                                                                         |
|                                                                                                    | Constancia de<br>culminación del<br>programa de estudios                                                                                                    | Ningún archivo<br>s *:                                                                                                    | _                                                                                                    |                                                                         |
|                                                                                                    | El tamaño máximo perr<br>Si su archivo supera es                                                                                                    | nitido, por archivo, es de 30Ml<br>te tamaño deberá dividirlo en                                                                                    | B.<br>archivos menores al máximo.                                                                                            |                                                                         |
|                                                                                                    | OBSERVACIONES<br>BECAL gestionará<br>No se reembolsar<br>autorizados por e<br>Las modificaciones<br>bajo responsabilida                                              | S<br>y comprará los pasajes  <br>á al becario la compra<br>l Programa de Becas.<br>s o cambios que realice e<br>ad del mismo, incluyendo            | previo al cumplimiento de es<br>de pasajes que no hayan s<br>el becario posterior a la comp<br>o otros costos que pudiera ge | stos requisitos.<br>sido debidamente<br>ora del pasaje queda<br>enerar. |
|                                                                                                    |                                                                                                    |                                                                                                    | SIGUIENTE                                                                                                    |                                                                         |
|                                                                                                    |                                                                                                    |                                                                                                    |                                                                                                    |                                                                         |

Paso 2 - Se completa cada uno de los campos requeridos del formulario indicando Datos Personales, rangos de fechas de salida, País de salida, Ciudad de Salida, País de Destino, Ciudad de Destino, correo electrónico, teléfono de contacto y de emergencia, se adjunta el pasaporte, una constancia de culminación del programa de estudios, luego procedemos a dar clic en el botón "Finalizar".

Última edición: 20/12/2017 Editado por: <u>dferreira@simgia.com</u> - <u>www.simgia.com</u>

# FORMULARIO Propuesta\_Pasaje (vuelta)

Paso 1 - En esta parte de Solicitud de Pasaje, al finalizar la tarea esperamos la respuesta de Becal que cuando llegue en el módulo **TAREA** tendremos la tarea **"Propuesta\_Pasaje"** que lo veremos de la siguiente manera:

| (inido                               | Mis Postulaciones |  | Tareas     |  | Organizaciones |           | Becal Pagos |            |
|--------------------------------------|-------------------|--|------------|--|----------------|-----------|-------------|------------|
| Tareas                               |                   |  |            |  |                |           |             |            |
|                                      |                   |  |            |  |                |           |             |            |
| Mis Tareas Continuar                 |                   |  |            |  |                |           |             |            |
| Tarea                                |                   |  |            |  |                |           |             |            |
| Propuesta_Pasaje                     | 0                 |  | BCAL03-63  |  |                | Becas Don | 19-12-2017  | pendiente  |
| Autorización de solicitud de pasajes |                   |  | BCAL03-634 |  |                | Becas Don | 19-12-2017  | finalizado |
| Seguimiento Avances Beneficia        |                   |  | BCAL03-63  |  |                | Becas Don | 19-12-2017  |            |
| Recepción de solicitud de pasajes    |                   |  |            |  |                |           |             |            |
| Recepcion Seguimiento de Avanc       |                   |  |            |  |                |           |             |            |
| Seguimiento Avances Beneficiario     |                   |  |            |  |                |           |             |            |
| Control Agencia SFERE                |                   |  | BCAL03-63  |  |                |           | 19-12-2017  |            |
| Seguimiento Avances Beneficiario     |                   |  |            |  |                |           |             |            |
| Actualization Dates Beneficiario     |                   |  | BCAL03-63  |  |                |           | 19-12-2017  |            |
| Reception Dates Actualization        |                   |  |            |  |                |           |             |            |
| Seguimiento Avances Beneficia        | io 1              |  | BCAL03-63  |  |                |           | 18-12-2017  |            |
| Camblo de Cuenta                     | 1 1               |  | BCAL03-63  |  |                |           | 18-12-2017  |            |
| Seguimiento Avances Beneliciario     |                   |  |            |  |                |           |             |            |
| Cambio de Cuenta                     |                   |  |            |  |                |           |             |            |
| Ver respuesta final del becarlo      |                   |  |            |  |                |           |             |            |
| (( C Página 1 de 2                   |                   |  |            |  |                |           |             |            |

Paso 2 - Como todas las otras tareas, damos doble clic y se abre la tarea:

| Propuesta_Pasaje 7 mer<br>→ Confirmar_propuesta<br>A DESCARGAI<br>→ INICIAR<br>Mensajes:<br>19-12-2017 19:05 - Magali Am.<br>18-12-2017 15:21 - Magali Am. | Confirmar_p<br>Resultado de Contra<br>Favor descargar y<br>A continuación d<br>emitida por BEC.<br>Si usted no está<br>seleccione "no"<br>pasajes_becal@<br>Continuar<br>propuesto ":<br>Comentario<br>para BECAL 1: | ropuesta<br>rataciones a la solicitud de Co<br>taciones: bidbdizdgiz<br>verificar la propuesta de vuel<br>lebe seleccionar la opción o<br>AL.<br>puesta tal y cual fue emitida<br>de acuerdo con la propues<br>y contáctese por correo al leg<br>o<br>phacienda.gov.py para lleg<br>o<br>cole becel | mpra de Pasajes: Aprobado<br>o emitida por BECAL<br>que corresponda a su respu<br>por BECAL, seleccione "s<br>ta y/o requiere alguna mod<br>siguiente mail:<br>gar a un acuerdo sobre la p | iesta a la propuesta<br>i".<br>ificación en ella,<br>propuesta de vuelo |  |  |  |  |  |
|----------------------------------------------------------------------------------------------------|----------------------------------------------------------------------------------------------------|----------------------------------------------------------------------------------------------------|----------------------------------------------------------------------------------------------------|-------------------------------------------------------------------------|--|--|--|--|--|

Paso 3 - Vemos que el formulario en el que vamos a trabajar es el llamado **"Confirmar\_propuesta"** damos clic en INICIAR y la tarea se inicia:

|                                                                  | n Carlos Antonio                                               | o López - Proceso d                                                                                 | e Seguimiento y Pa                                                             | agos (BCAL00-<br>1650 nuevas tarcas  |
|------------------------------------------------------------------|----------------------------------------------------------------|----------------------------------------------------------------------------------------------------|--------------------------------------------------------------------------------|--------------------------------------|
| Propuesta_Pasaje 6 nuevos                                        | Confirmar_<br>Resultado de Con                                 | propuesta<br>ntrataciones a la solicitud de Cor                                                     | m <b>pra de Pasajes:</b> Aprobado                                              |                                      |
| G FINALIZAR                                                      | Mensaje de Cont<br>Favor descargar<br>Propuesta de<br>vuelo de | rataciones: bfdbdfzdgfz<br>y verificar la propuesta de vuel<br>Propuesta 1                          | o emitida por BECAL<br>Descargar                                               |                                      |
| e verie car<br>Mensajes                                          | A continuación<br>emitida por BE                               | debe seleccionar la opción q<br>CAL.<br>opuesta tal y cual fue emitida                              | ue corresponda a su respue<br>por BECAL, seleccione "si                        | esta a la propuesta<br>".            |
| 19-12-2017 19:05 - Magali Amar<br>18-12-2017 15:21 - Magali Amar | Si usted no est<br>seleccione "no<br>pasajes_becal             | á de acuerdo con la propuest<br>" y contáctese por correo al s<br><b>@hacienda.gov.py</b> para lleg | a y/o requiere alguna modif<br>siguiente mail:<br>jar a un acuerdo sobre la pr | icación en ella,<br>opuesta de vuelo |
|                                                                  | propuesta *:<br>Comentario<br>para BECAL *:                    | no<br>comentario a becal                                                                            |                                                                                |                                      |
|                                                                  |                                                                |                                                                                                    | SIGUIENTE                                                                      | Guardada                             |
|                                                                  |                                                                |                                                                                                    |                                                                                | Startado                             |

Paso 4 - Al iniciar vemos habilitado el formulario, donde encontramos y podemos descargar la propuesta de vuelo, y vemos en la imagen que para este caso el usuario no acepta la propuesta y debe agregar un comentario aclaratorio del porque no lo acepta, simplemente pasamos a Finalizar la tarea, luego se debe poner en contacto con el mail que figura en el formulario para poder coordinar una nueva propuesta de vuelo.

# FORMULARIO Propuesta\_Pasaje\_2

Paso 1 - Cuando finalizamos la tarea la respuesta a la propuesta regresa a Becal e ingresa a un nuevo análisis, luego de tener una respuesta de Becal en el módulo de **TAREA** podremos ver lo siguiente:

#### BECAS DON CARLOS ANTONIO LÓPEZ SEGUIMIENTO

| Inicio                             | Mis Postulacio | ones | Т           | areas Orga | nizaciones | III<br>Becal P | agos      |
|------------------------------------|----------------|------|-------------|------------|------------|----------------|-----------|
| Tareas                             |                |      |             |            |            |                |           |
| Mis Tareas Continuar               |                |      |             |            |            |                |           |
| Tarea                              |                |      |             |            |            |                |           |
| Propuesta_Pasaje_2                 | 0              |      | BCAL03-634  |            | Becas Don  | 20-12-2017     | pendiente |
| Actualización Datos Beneficia      | tio 0          |      | BCE\$01-348 |            | Becas Don  | 20-12-2017     | pendiente |
| Actualization Dates Beneficia      |                |      | BCES01-90   |            |            | 20-12-2017     |           |
| Actualización Datos Beneficia      |                |      | BCAL03-634  |            |            | 20-12-2017     |           |
| Actualizacion Datos Beneficia      |                |      | BCAL03-634  |            |            | 20-12-2017     |           |
| Actualizacion Datos Beneficia      |                |      | BCAL03-634  |            |            | 20-12-2017     |           |
| Confirmación Propuesta Pasajes     |                |      |             |            |            |                |           |
| Propuesta Pasaje                   |                |      |             |            |            |                |           |
| Autorización de sollcitud de pasaj |                |      | BCAL03-634  |            |            | 19-12-2017     |           |
| Seguimiento Avances Benefici       | ittio 👘 🚹      |      | BCAL03-634  |            |            | 19-12-2017     |           |
| Recepción de solicitud de pasajes  |                |      |             |            |            |                |           |
| Recepcion Seguimiento de Avai      |                |      |             |            |            |                |           |
| Seguimianto Avances Beneficiar     |                |      |             |            |            | 19-12-2017     |           |
| Control Agencia SFERE              | 1              |      | BCAL03-634  |            |            | 19-12-2017     |           |
| Seguimiento Avances Beneficiar     |                |      |             |            |            |                |           |
| 🤾 🤇 Página 🚹 de S                  |                |      |             |            |            |                |           |

Paso 2 - Vemos una nueva tarea con estado "pendiente" llamada "**Propuesta\_Pasaje\_2**" le damos doble clic e iniciamos la tarea:

| inido                                                                                                    |                                                                                                    |                                                                                                    |  |
|----------------------------------------------------------------------------------------------------|----------------------------------------------------------------------------------------------------|----------------------------------------------------------------------------------------------------|--|
| ≮ Atras   Becas De<br>101) (publicado)                                                                                         |                                                                                                    |                                                                                                    |  |
| Propuesta_Pasaje_2<br>10 rue<br>→ Confirmar_propuesta<br>▲ DESCARGAF<br>> INICIAR<br>Mensajes<br>20-12-2017 11:26 - Magali Ama | Arilla<br>Si acepta la propuest<br>de acuerdo con la p<br>Sólo finalice esta tal<br>Continua<br>propuesto 1:<br>Comentario<br>para BECALT: | mpra de Pasajest no<br>o emitida por BECAL<br>ENERGIA<br>BECAL, seleccione "si". Red<br>llegar a un acuerdo previo po<br>o con la propuesta emitida por |  |

Paso 3 - Observamos que de nuevo tenemos habilitado el formulario Confirmar\_propuesta, simplemente damos clic en el botón INICIAR y vemos el formulario:

| Propuesta Pasaje 2<br>9 nuv<br>Confirmar_propuesta<br>PESCARGAF<br>FINALIZAR<br>VERIFICAR<br>Mensajes<br>20.12.2017 11:26 - Magali Amar | Confirmar_<br>Resultado de Co<br>Mensaje de Com<br>Favor descargat<br>Nueva<br>Propuesta de<br>vuelo de<br>BECAL:<br>Nueva<br>Propuesta de<br>vuelo de<br>BECAL:<br>Si acepta la proj<br>de acuerdo com<br>Sólo finalice est | propuesta<br>ntrataciones a la solicitud de Cor<br>trataciones:<br>r y verificar la propuesta de vuele<br>Propuesta 2<br>Propuesta 2<br>Propuesta 3<br>Duesta tal y cual fue emitida por<br>la propuesta inicial usted debió la<br>a tarea cuando esté de acuerdo | mpra de Pasajes: no<br>o emitida por BECAL<br>Descargar<br>Descargar<br>BECAL, seleccione "si". Rec<br>llegar a un acuerdo previo por<br>con la propuesta emitida por | uerde que si no estaba<br>r correo electrónico<br>BECAL |
|----------------------------------------------------------------------------------------------------|----------------------------------------------------------------------------------------------------|----------------------------------------------------------------------------------------------------|----------------------------------------------------------------------------------------------------|---------------------------------------------------------|
|                                                                                                    | Contirmar<br>propuesta *:<br>Comentario<br>para BECAL *:                                                                                                    | si<br>comentario para becal<br>ANTERIOR                                                                                                    | SIGUIENTE                                                                                                    | Guardado                                                |

Paso 4 - Al iniciar la tarea vemos la nueva propuesta de vuelo de Becal, en esta instancia ya no se puede "no" aceptar la propuesta, ya que posterior a la tarea anterior se debió coordinar por mail una nueva propuesta de vuelo y se entiende que ya es la propuesta adecuada.

Paso 5 - Completamos los campos, podemos descargar la nueva propuesta y verificar, si hubiere una nueva objeción se debe NO finalizar la tarea y volver a coordinar por el mismo email de la tarea anterior.

Paso 6 - Si definitivamente estamos de acuerdo con la propuesta damos clic en el botón "Finalizar" y cerramos la tarea.

Esta respuesta va a Becal y esperamos la siguiente tarea, que veremos en el módulo **TAREA** con el nombre de **"Confirmacion\_final\_de\_la\_compra\_de\_pasaje"**así:

|                              |                |    |   | Tareas   | Organizăci |          |            |            |
|------------------------------|----------------|----|---|----------|------------|----------|------------|------------|
|                              |                |    |   |          |            |          |            |            |
|                              |                |    |   |          |            |          |            |            |
|                              |                |    |   |          |            |          |            |            |
| Confirmacion_final_de_la_con | npra_de_pasaje | 0  |   | BCAL03   |            | Becas D  | 20-12-2017 | pendiente  |
| Confirmacion Propuesta Pasaj | <u>is 2</u>    | 0  | - | BCAL03-6 |            | Becas Do | 20-12-2017 | finalizado |
|                              |                |    |   |          |            |          |            |            |
|                              |                |    |   | BCE \$01 |            |          | 20-12-2017 |            |
|                              |                |    |   | BCE \$01 |            |          | 20-12-2017 |            |
|                              |                |    |   | BCAL03   |            |          | 20-12-2017 |            |
|                              |                |    |   | BCAL03   |            |          | 20-12-2017 | pendiente  |
|                              |                |    |   | BCAL03   |            |          | 20-12-2017 |            |
|                              |                | 1  |   |          |            |          |            |            |
|                              |                |    |   |          |            |          |            |            |
|                              |                |    |   |          |            |          |            |            |
|                              |                | N. |   | BCAL03   |            |          | 19-12-2017 |            |
|                              |                |    |   |          |            |          |            |            |
|                              |                |    |   |          |            |          |            |            |
|                              |                |    |   |          |            |          |            |            |
| 🔇 🕻 Página 1 da              |                |    |   |          |            |          |            |            |

# FORMULARIO Confirmación Final de Compra de Pasaje

Paso 1 - Damos doble clic sobre la tarea para poder abrirla:

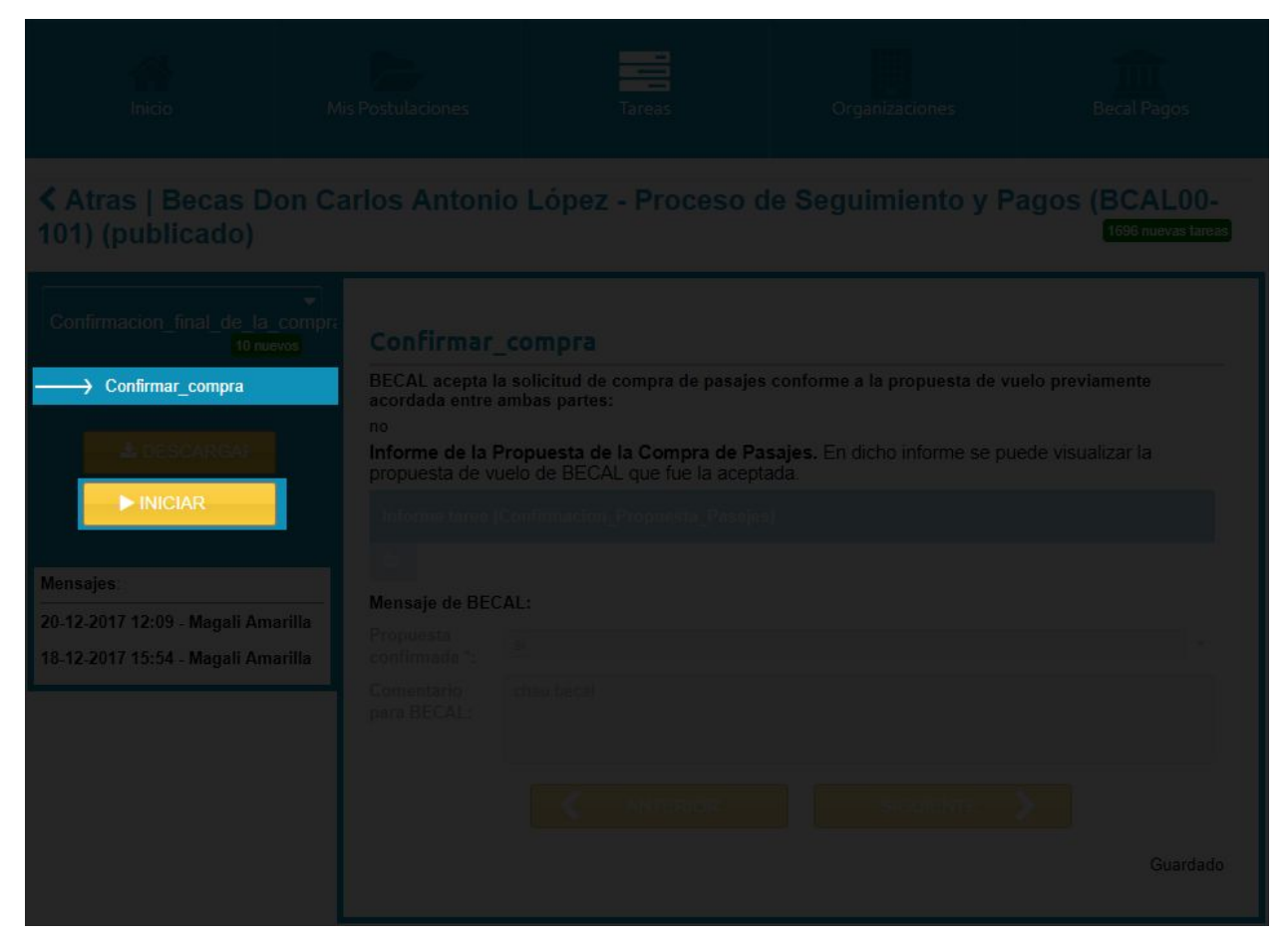

Paso 2 - Vemos el nombre del formulario en este caso llamado Confirmar\_compra, damos clic en el botón INICIAR para empezar la confirmación.

Y luego lo veremos de la siguiente manera:

#### BECAS DON CARLOS ANTONIO LÓPEZ SEGUIMIENTO

|                                                                            | on Carlos Anton                                                                                               | io López - Proceso d                                                                                                    | le Seguimiento y F                                                          | Pagos (BCAL00-<br>1695 nuevas tarcas   |
|----------------------------------------------------------------------------|----------------------------------------------------------------------------------------------------|----------------------------------------------------------------------------------------------------|-----------------------------------------------------------------------------|----------------------------------------|
|                                                                            | compre<br>compre<br>confirmar                                                                                 | _compra                                                                                                    |                                                                             |                                        |
| Confirmar_compra                                                           | BECAL acepta l<br>acordada entre<br>Informe de la l<br>propuesta de v<br>Informe tarea<br>E<br>Mensaje de BEC | a solicitud de compra de pasajes<br>ambas partes:<br>Propuesta de la Compra de Pa<br>uelo de BECAL que fue la acepta<br>(Confirmacion_Propuesta_Pasajes<br>CAL: | conforme a la propuesta de v<br>sajes. En dicho informe se pr<br>ada.<br>2) | uelo previamente<br>uede visualizar la |
| Mensajes<br>20-12-2017 12:09 - Magali Ama<br>18-12-2017 15:54 - Magali Ama | Propuesta<br>confirmada *:<br>Comentario<br>para BECAL:<br>arilla                                             | si<br>comentario al <u>becal</u>                                                                                                    | SIGUIENTE                                                                   | Guardado                               |

Paso 3 - En donde podremos acceder al informe de la tarea anterior donde aceptamos la propuesta de vuelo, una última vez confirmamos dichos datos y agregamos un comentario en caso necesario, luego se procede a Finalizar la tarea.

Para el caso de que en la primera propuesta de pasaje (Tarea Propuesta\_Pasaje) hayamos aceptado, esto ya nos devolvería directo a la tarea que se muestra en este último formulario Confirmacion\_final\_de\_la\_compra\_de\_pasaje.